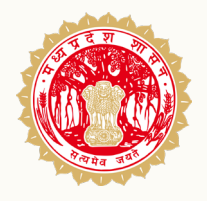

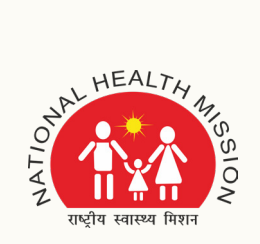

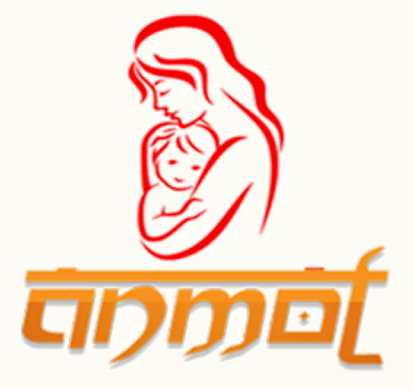

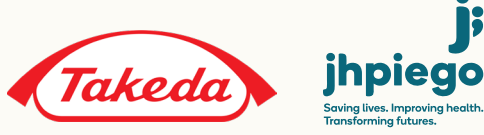

6

# **QUICK FIX USER GUIDE FOR ANMOL MP**

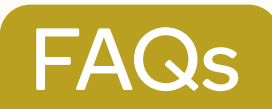

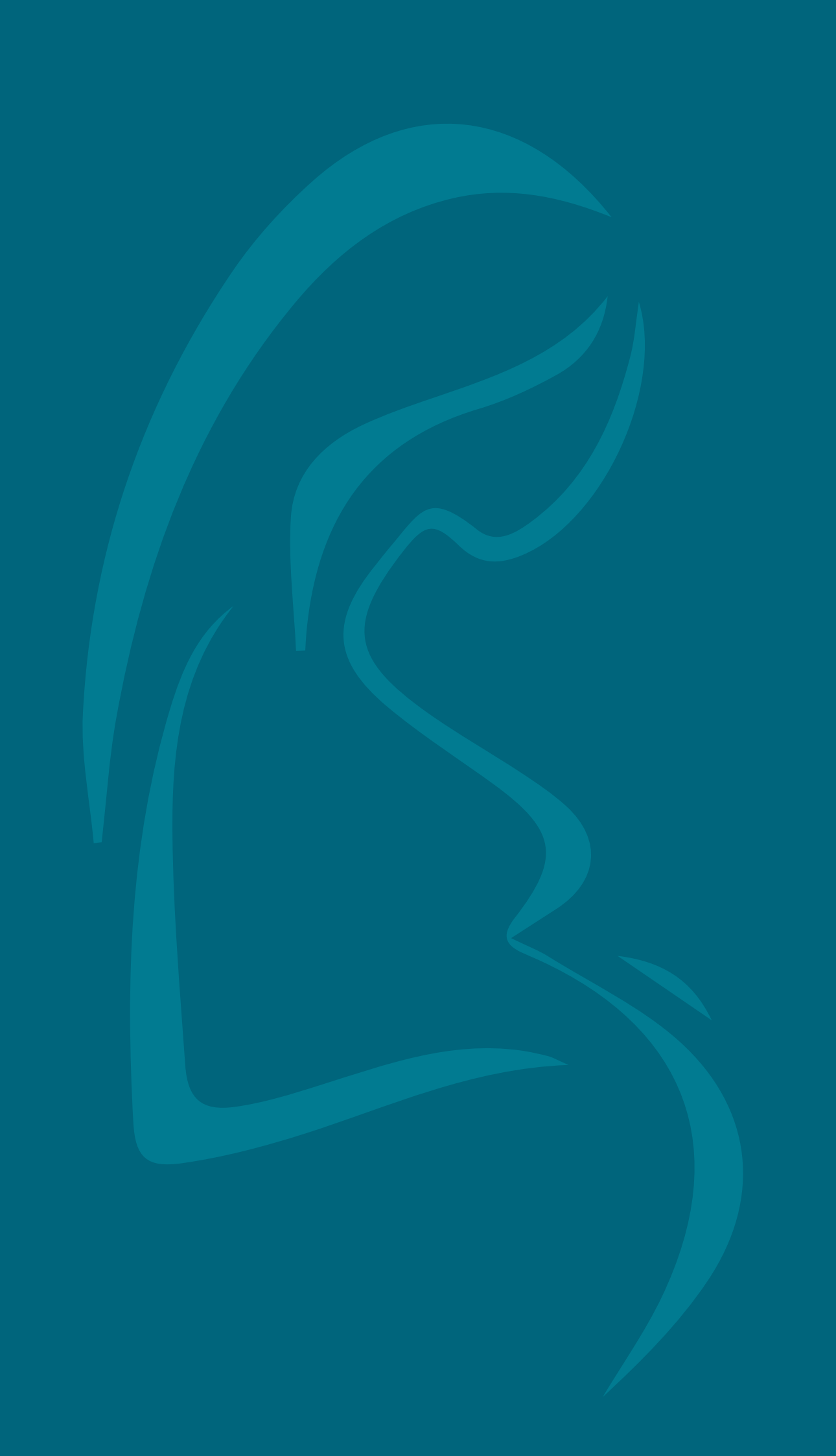

## Index

| 1.         | What is ANMOL MP?                                                                        | 4   |
|------------|------------------------------------------------------------------------------------------|-----|
| 2.         | What is ANMOL MP application?                                                            | _4  |
| 3.         | How to download ANMOL MP application?                                                    | _4  |
| 4.         | How to update already installed ANMOL MP application?                                    | _5  |
| 5.         | How to verify the installed version of ANMOL MP application?                             | _6  |
| 7.         | How to login for the first time into ANMOL MP app?                                       | 8   |
| 8.         | Can ANM reset the password if she forgets it?                                            | 9   |
| 9.         | ANM has received a message of "internet connection failure", what should she do?         | 9   |
| 10.        | How can ANM verify whether all records are synchronised and updated?                     | 9   |
| 11.        | What to do if "data is not found" after searching?                                       | 10  |
| 12.        | How to search the earlier entries made by ANM?                                           | 10  |
| 13.        | What to do if data failure issue comes in ANMOL MP app.                                  | 11  |
| 14.        | What to do, if ANM is not able to login due to "village not mapp <mark>ed" reason</mark> | 11  |
| 16.        | My application is running slow. What should i do?                                        | 11  |
| 17.        | How to check if internet connection is active?                                           | 12  |
| 18.        | What is the use of "VHND" tab?                                                           | 12  |
| 19.        | How can anm register an "eligible couple" in ANMOL MP?                                   | _13 |
| 20.        | How to fill "eligible couple tracking" information?                                      | 14  |
| 21.        | How can ANM "register a pregnant woman" in ANMOL MP?                                     | 15  |
| 22.<br>whc | How can ANM update "ANC services" provided to the woman,                                 | 16  |
| 23.        | How to "update delivery outcome" in ANMOL MP?                                            | 17  |
| 24.        | How to "record PNC services"?                                                            | 18  |
| 25.        | How to record services given to an infant/ new-born/ neonate?                            | 19  |
| 26.        | How can ANM update immunisation status of a child?                                       | 20  |
| 27.        | What is the dashboard, how can ANM use it?                                               | 22  |
| 28.        | What is the use of "RCH register" tab on the home screen?                                | 23  |
| Do's       | and don'ts                                                                               | 24  |
| Help       | o / troubleshoot                                                                         | 24  |

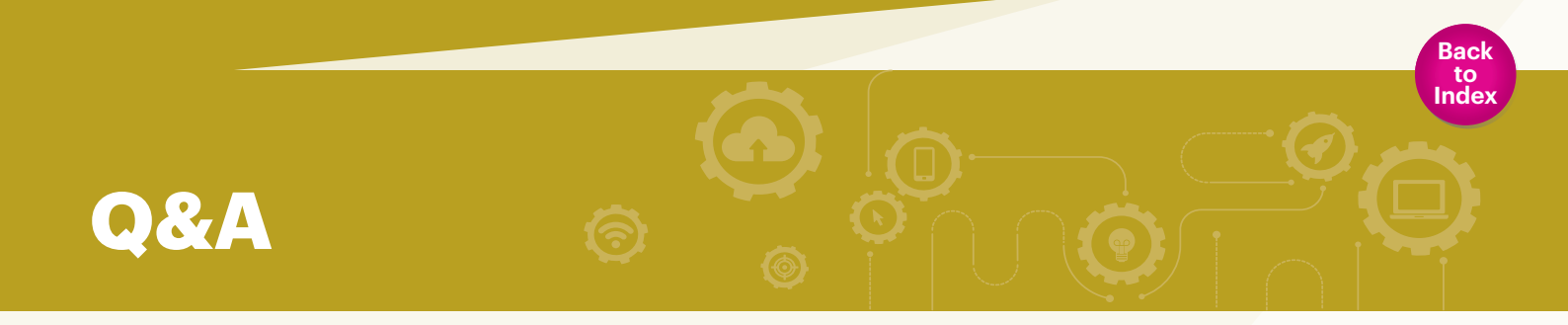

#### 1. WHAT IS ANMOL MP?

ANMOL MP is an application of NHM Madhya Pradesh for identification and tracking of the beneficiary.

#### 2. WHAT IS ANMOL MP APPLICATION?

ANMOL MP application is developed for early identification and tracking of Eligible Couple, Pregnant Woman and Children.

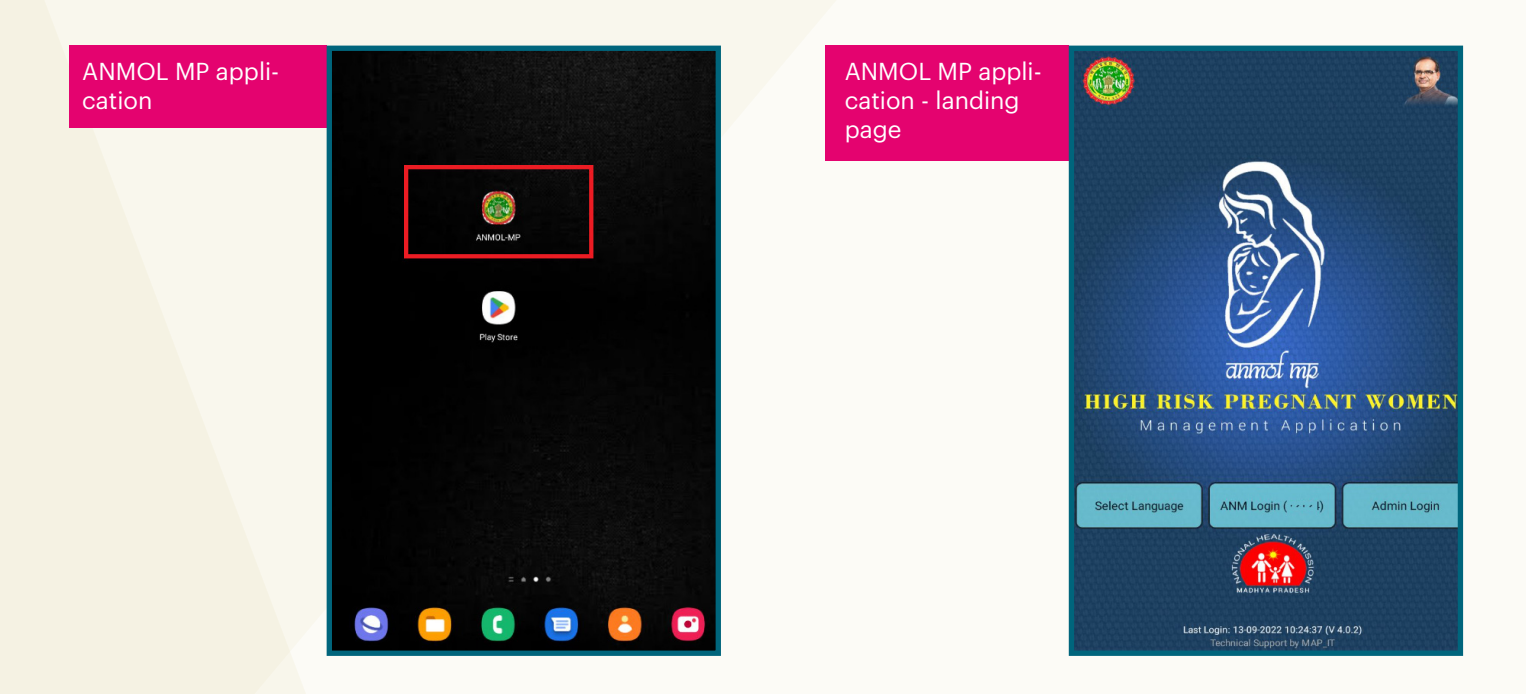

#### 3. HOW TO DOWNLOAD ANMOL MP APPLICATION?

ANMOL MP application can be downloaded by two ways:

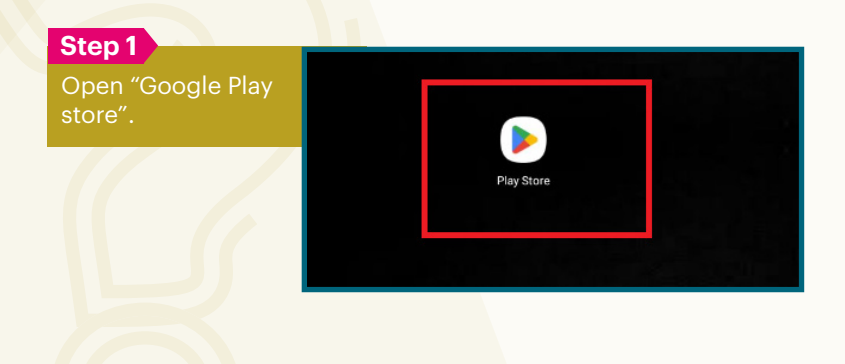

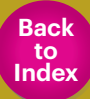

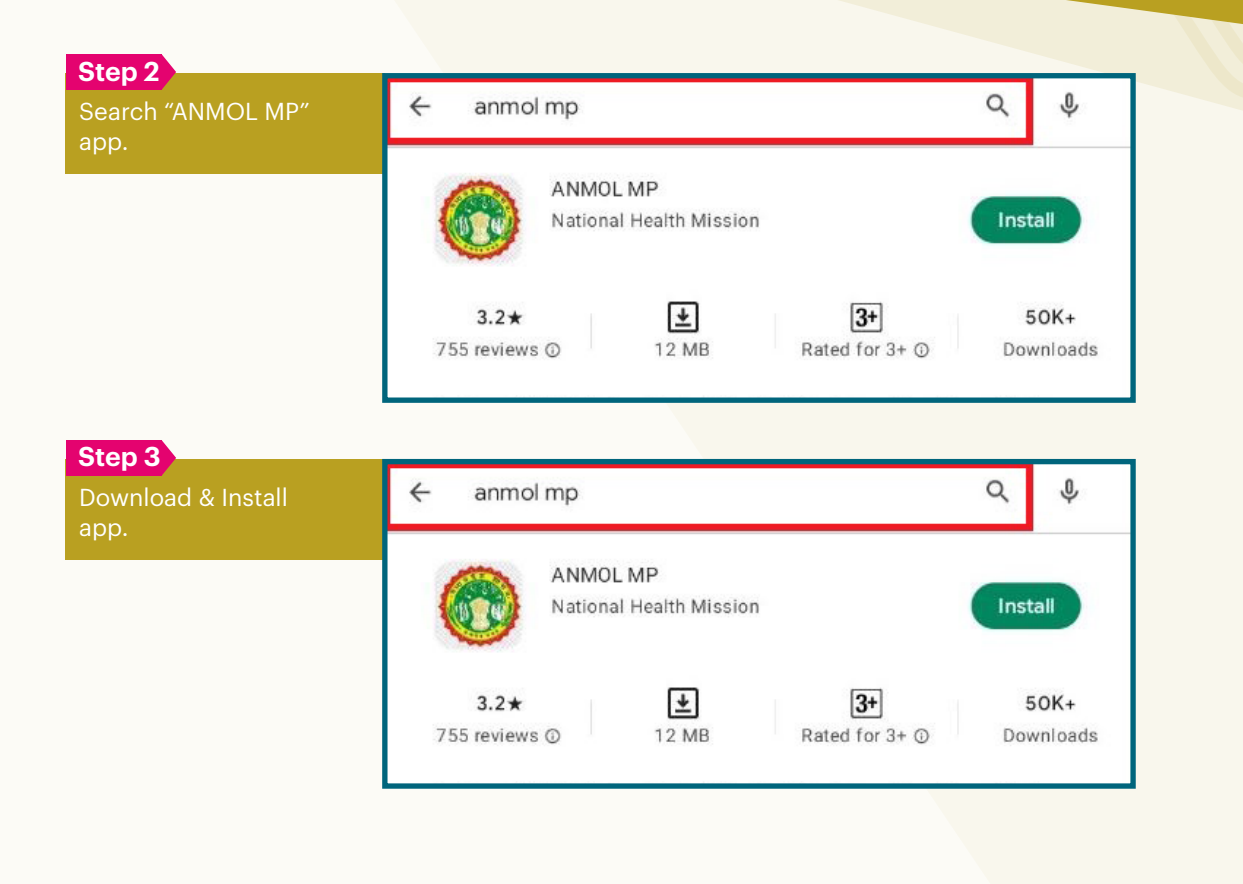

**WAY 2:** ANM can download and install directly from below mentioned link: https://play.google.com/store/apps/details?id=org.nhmmp.anmol

#### 4. HOW TO UPDATE ALREADY INSTALLED ANMOL MP APPLICATION?

To update already installed application. Follow the steps in Android tablet/phone mentioned below:

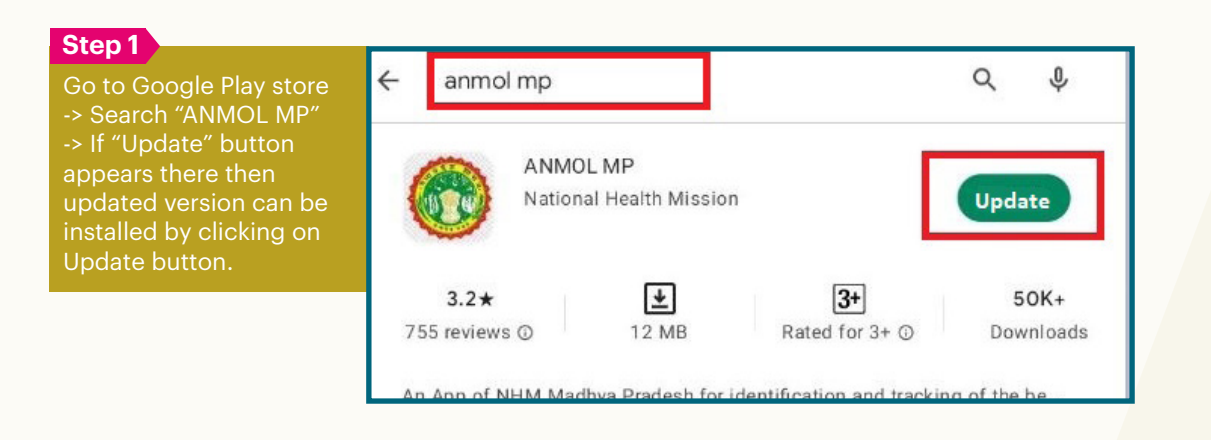

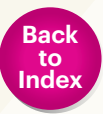

### 5. HOW TO VERIFY THE INSTALLED VERSION OF ANMOL MP APPLICATION?

Version of ANMOL MP application can be verified by following steps:

| Step 1                              |                                                   |                                                 |   | Step 2                                                                          | _           |                              |                                   |                         |              |
|-------------------------------------|---------------------------------------------------|-------------------------------------------------|---|---------------------------------------------------------------------------------|-------------|------------------------------|-----------------------------------|-------------------------|--------------|
| Login with<br>ANM ID and            |                                                   |                                                 |   | Click on<br>"Menu" link.                                                        |             | Name :<br>Nobile.<br>NM ID : |                                   | 0                       | Menu         |
| password.                           | Welcome                                           | to ANMOL                                        |   |                                                                                 | Hierarchy   | Block<br>Basoda              | Sub Center<br>Ward No<br>7 (SWAMI | Village<br>Direct Entry | Change       |
|                                     | Enter ANM ID                                      |                                                 |   |                                                                                 |             |                              |                                   |                         |              |
|                                     | Enter Password                                    |                                                 |   |                                                                                 |             |                              |                                   | <b>B</b>                | ×            |
|                                     |                                                   | GIN                                             |   |                                                                                 |             |                              |                                   |                         |              |
|                                     |                                                   |                                                 |   |                                                                                 | DashBo      | ard                          | RCH Register                      | NHV                     | 1D           |
|                                     | <u>Forgot P</u>                                   |                                                 |   |                                                                                 |             |                              |                                   |                         |              |
|                                     |                                                   |                                                 |   |                                                                                 | Data En     | ntry                         | Search                            | Misse                   | d Out        |
|                                     |                                                   |                                                 |   |                                                                                 |             |                              |                                   | Ē                       | 3            |
|                                     |                                                   |                                                 |   |                                                                                 | Counsel     | lling                        | Work Plan                         | Upd                     | ate          |
|                                     |                                                   |                                                 |   |                                                                                 | Data SYNC S | Status                       | otal Record Record                | Updated 0               | Pending<br>7 |
|                                     |                                                   |                                                 | • |                                                                                 |             |                              |                                   |                         |              |
| Step 3<br>Click on<br>"About" link. | Smt Aasha Dub<br>Mobile: 97552938<br>ANM ID.72124 | ANM ID:<br>ANM ID:<br>Counselling<br>Dash Board |   | Step 4<br>Current version<br>and last updat-<br>ed date will be<br>displayed on |             |                              |                                   |                         |              |
|                                     |                                                   | Choose Language                                 |   | the screen.                                                                     |             |                              |                                   |                         |              |
|                                     |                                                   | Advance Search                                  |   |                                                                                 |             | Δ                            |                                   |                         |              |
|                                     |                                                   | Feedback                                        |   |                                                                                 |             | 842.094<br>8.2.570           | V 4.0.2                           |                         |              |
|                                     | DashBoard F                                       | Backup Data                                     |   |                                                                                 |             | Last update                  | d on : 12th septeml               | oer 2019                |              |
|                                     |                                                   | Restore                                         |   |                                                                                 |             |                              |                                   |                         |              |
|                                     |                                                   | Help                                            |   |                                                                                 |             | all/Re                       |                                   |                         |              |
|                                     | Data Entry                                        | Alert                                           |   |                                                                                 | © 2015 Go   | overnment of I               | India, Ministry of He             | alth & Family v         | welfare      |
|                                     |                                                   | Notifications                                   |   |                                                                                 |             |                              | an ngnis reserved                 |                         |              |
|                                     |                                                   | Sync Status                                     |   |                                                                                 |             |                              |                                   |                         |              |
|                                     |                                                   | About                                           |   |                                                                                 |             |                              |                                   |                         |              |
|                                     |                                                   | Change Password                                 |   |                                                                                 |             |                              |                                   |                         |              |
|                                     |                                                   | Logout                                          |   |                                                                                 | 20/20/201   | atoketa                      | ND.WY XUR'N                       | ROTA ION                |              |

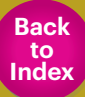

#### 6. HOW TO CHANGE PASSWORD IN ANMOL MP APPLICATION?

Password can be changed by following steps:

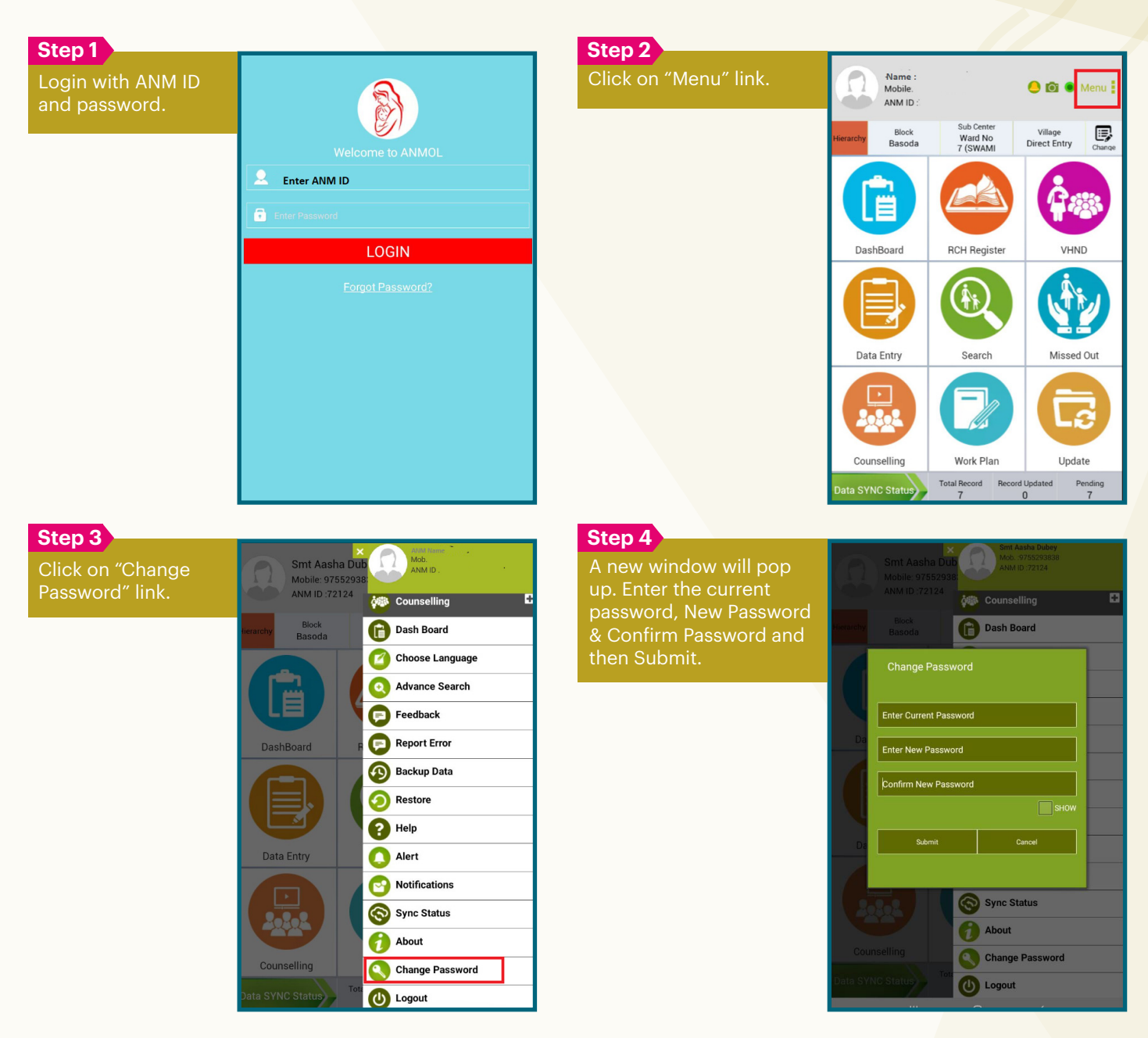

Note: New password and confirm password must be same. It is recommended to create strong password.

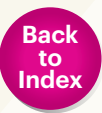

-

#### 7. HOW TO LOGIN FOR THE FIRST TIME INTO ANMOL MP APP?

For the new user, following steps will help to login into ANMOL MP application:

#### Step 1

Click on "ANMOL-MP" icon. which populate screen with two buttons.

#### erres Constant Constant

#### Step 3

On pressing submit button data download process will start.

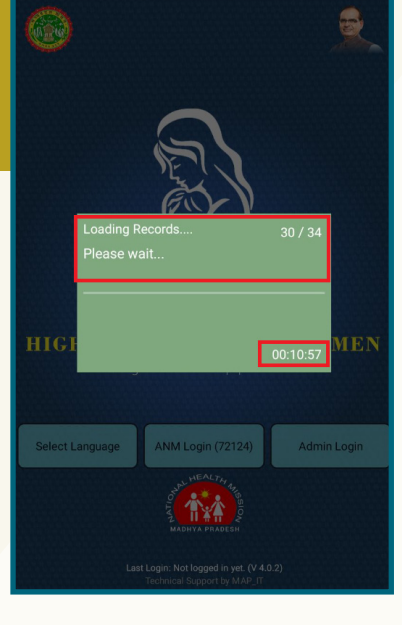

#### Step 4

Step 2

as "Madhya Pradesh" and

process completes. A summary report will display on the screen. Press "Ok" button.

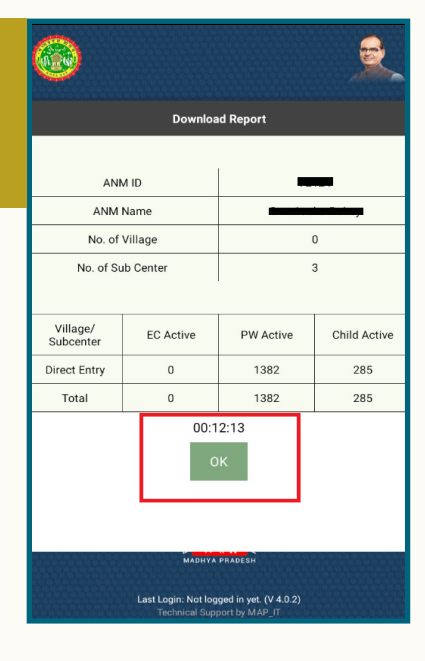

Madhya Pradesh

Enter ANMID Enter ANMID

#### Step 5

Now again click on "ANM Login" button.

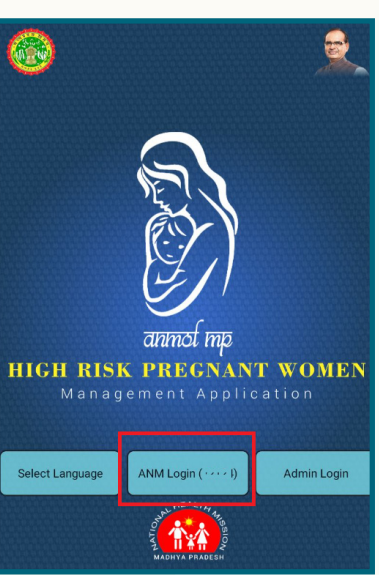

#### Step 6

dow will popup. User has to enter default password, new password and confirm password for the first time to set own password.

| 2                      | Set Password |        |  |  |  |
|------------------------|--------------|--------|--|--|--|
| Enter Default Password |              |        |  |  |  |
| Enter New Password     |              |        |  |  |  |
|                        |              |        |  |  |  |
|                        |              | SHOW   |  |  |  |
|                        | Sub          | mit    |  |  |  |
|                        | Clear        | Cancel |  |  |  |

Note: Default password is ANM's registered mobile number.

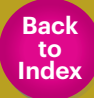

#### 8. CAN ANM RESET THE PASSWORD IF SHE FORGETS IT?

Yes, ANM can reset the password by pressing "Forgot Password" link. This link can be found in the login page of the application. After clicking on this link, a window will appear. ANM has to enter default password which is her registered mobile number and then enter new password and confirm password.

| Step 1<br>Click on "Forgot Pass-<br>word" link which can<br>be found in the login<br>page of the applica- | Welcome to ANMOL | <b>Step 2</b><br>Enter default password,<br>new password and<br>confirm password and<br>then click on Submit<br>button | Welcome              | to ANMOL |   |
|----------------------------------------------------------------------------------------------------|------------------|----------------------------------------------------------------------------------------------------|----------------------|----------|---|
| tion.                                                                                                    | Letter ANM ID    | button.                                                                                                    | Set Password         |          |   |
|                                                                                                    | Enter Password   |                                                                                                    | Enter Default Passwo |          |   |
|                                                                                                    | LOGIN            |                                                                                                    | Enter New Password   |          |   |
|                                                                                                    | Forgot Password? |                                                                                                    | Confirm New Passwo   |          |   |
|                                                                                                    |                  |                                                                                                    |                      |          |   |
|                                                                                                    |                  |                                                                                                    | Su                   | bmit     |   |
|                                                                                                    |                  |                                                                                                    | Clear                | Cancel   |   |
|                                                                                                    |                  |                                                                                                    |                      |          | • |
|                                                                                                    |                  |                                                                                                    |                      |          |   |
|                                                                                                    |                  |                                                                                                    |                      |          |   |

Note: Default password is ANM's registered mobile number.

### 9. ANM HAS RECEIVED A MESSAGE OF "INTERNET CONNECTION FAILURE", WHAT SHOULD SHE DO?

This message means that the database download is incomplete. So, please complete the process of database download by reconnecting the internet and start using ANMOL MP only once complete data base is downloaded.

#### **10. HOW CAN ANM VERIFY WHETHER ALL RECORDS ARE SYNCHRONISED AND UPDATED?**

ANM can verify it by following steps:

|                           |                                                                                                    |                                                                                                    | Step 2                                                                                                    |                                                                                                    |                                                                                                    | _                                                                                                    |
|---------------------------|----------------------------------------------------------------------------------------------------|----------------------------------------------------------------------------------------------------|----------------------------------------------------------------------------------------------------|----------------------------------------------------------------------------------------------------|----------------------------------------------------------------------------------------------------|----------------------------------------------------------------------------------------------------|
| ANM Name<br>Mobile:       |                                                                                                    | 🕒 🖸 💿 Menu                                                                                                    | Sync status screen will                                                                                                    | Preen will<br>ber of<br>ds, updated<br>ending<br>pending<br>then click<br>Sync<br>d" button<br>ernet                                                                                                    |                                                                                                    |                                                                                                    |
| ANM ID :                  |                                                                                                    |                                                                                                    | snow the number of                                                                                                    | Update Data from RCH Porta                                                                                                    | 1                                                                                                    | rd I<br>(                                                                                                    |
| Hierarchy Block<br>Basoda | Sub Center<br>Ward No<br>7 (SWAMI                                                                    | Step 2         Sync status screen will<br>show the number of<br>entered records, updated<br>records and pending<br>records. If any pending<br>record found then click<br>on "Manually Sync<br>Pending Record" button<br>with active internet<br>connectivity.         Service       Image: Step 2         Sync status screen will<br>show the number of<br>entered records, updated<br>records and pending<br>record found then click<br>on "Manually Sync<br>Pending Record" button<br>with active internet<br>connectivity.       Sync Status         Service       Image: Step 2         Sync status screen will<br>show the number of<br>entered records, updated<br>records and pending<br>record found then click<br>on "Manually Sync<br>Pending Record" button<br>with active internet<br>connectivity.       Sync Status         Service       Image: Step 2         Step 2       E Tracking 0         Pregnant Women 1       Pregnant Women 1         Prediver 0       Mother PNC 0 |                                                                                                    |                                                                                                    |                                                                                                    |                                                                                                    |
|                           |                                                                                                    |                                                                                                    | records. If any pending                                                                                                    | Sync Status                                                                                                    |                                                                                                    |                                                                                                    |
|                           |                                                                                                    |                                                                                                    | record found then click<br>on "Manually Sync                                                                                                    | Total Record<br>7                                                                                                    | Recor                                                                                                    | d                                                                                                    |
| DashBoard                 | RCH Register                                                                                         | VHND                                                                                                    | Pending Record" button                                                                                                    | Service                                                                                                    | Entered                                                                                                    | a                                                                                                    |
|                           |                                                                                                    | i.                                                                                                    | connectivity.                                                                                                    | Eligible Couple                                                                                                    | 2                                                                                                    |                                                                                                    |
|                           |                                                                                                    |                                                                                                    |                                                                                                    | EC Tracking                                                                                                    | 0                                                                                                    |                                                                                                    |
|                           |                                                                                                    |                                                                                                    |                                                                                                    | Pregnant Women                                                                                                    | 1                                                                                                    |                                                                                                    |
| Data Entry                | Search                                                                                               | Missed Out                                                                                                    |                                                                                                    | PW Medical                                                                                                    | 1                                                                                                    | _                                                                                                    |
|                           |                                                                                                    |                                                                                                    |                                                                                                    | ANC                                                                                                    | 1                                                                                                    |                                                                                                    |
|                           |                                                                                                    |                                                                                                    |                                                                                                    | Delivery                                                                                                    | 0                                                                                                    |                                                                                                    |
| 20202                     |                                                                                                    | Lơ                                                                                                    |                                                                                                    | Mother PNC                                                                                                    | 0                                                                                                    | -                                                                                                    |
| Counselling               | Work Plan                                                                                            | Update                                                                                                    |                                                                                                    | C Last synced or                                                                                                    | n:   06-10-202                                                                                                    | 22                                                                                                    |
| Data SYNC Status          | Total Record Record                                                                                  | d Updated Pending                                                                                                    |                                                                                                    | N                                                                                                    | tanually Sync (                                                                                                    | pe                                                                                                    |
|                           | ANN Name<br>ANN Name<br>ANN Name<br>ANN 10<br>Block<br>Baseda<br>DashBoard<br>DashBoard<br>DashBoard | ANN Name<br>Mobile<br>ANN ID<br>Biock<br>Basoda<br>DashBoard<br>DashBoard<br>DashBoard<br>Data Entry<br>Search<br>Search<br>Search<br>Search<br>Search<br>Search<br>Search<br>Search<br>Search<br>Search<br>Search<br>Search<br>Search                                                                                                    | ANN Name<br>Mobile:::       Sub Center<br>Ward Mo       Vilage<br>Direct Entry       Image         Herkery       Block<br>Basoda       Sub Center<br>Ward Mo       Vilage<br>Direct Entry       Image         Block<br>Basoda       Sub Center<br>Ward Mo       Vilage<br>Direct Entry       Image         DashBoard       RCH Register       VHD         Image       Image       VHD         Image       Image       VHD         Image       Image       VHD         Image       Image       Image         Image       Image       Image         Image | ANN Name<br>Mobile::       ANN ID:       Image of the control of the control of | ANN Name<br>Mobile:<br>ANN 10:<br>ANN 10:<br>AN | ANN Name<br>Mobile:<br>ANN ID:<br>ANN ID:<br>AN |

**Ö** 🔴

Pending

0

02:24:08

Error

0 0 0

0 0 0

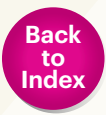

#### **11. WHAT TO DO IF "DATA IS NOT FOUND" AFTER SEARCHING?**

In case of not finding the desired result, ANM must update data with active internet connectivity. Data can be updated by following steps:

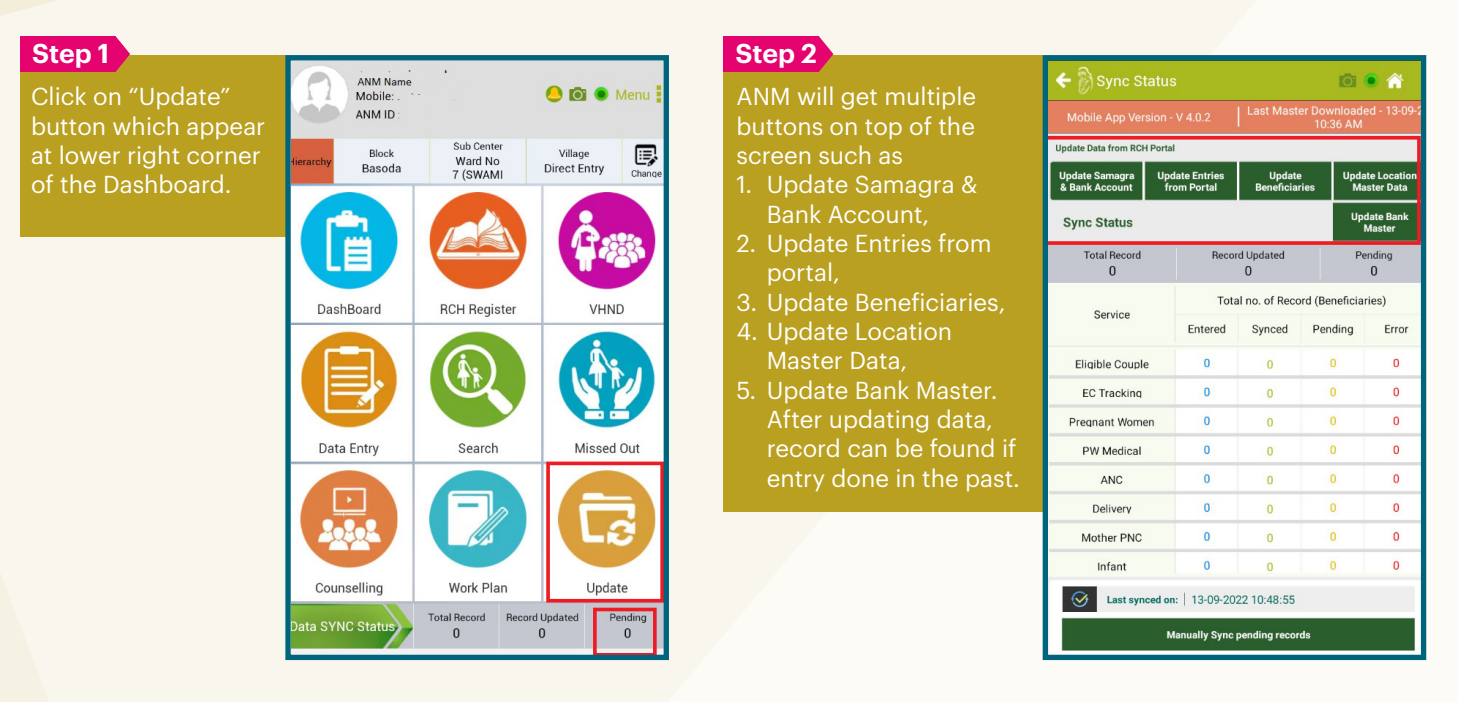

For Example: If ANM does not find desired data then she must update records by "update entries from portal" button. Once the data is updated completely then retry and search again. Now, the data will display if the entry is done earlier.

#### **12. HOW TO SEARCH THE EARLIER ENTRIES MADE BY ANM?**

If ANM is not sure about the section in which the current record of the woman is existing at present. In this case, following steps can be taken to search easily:

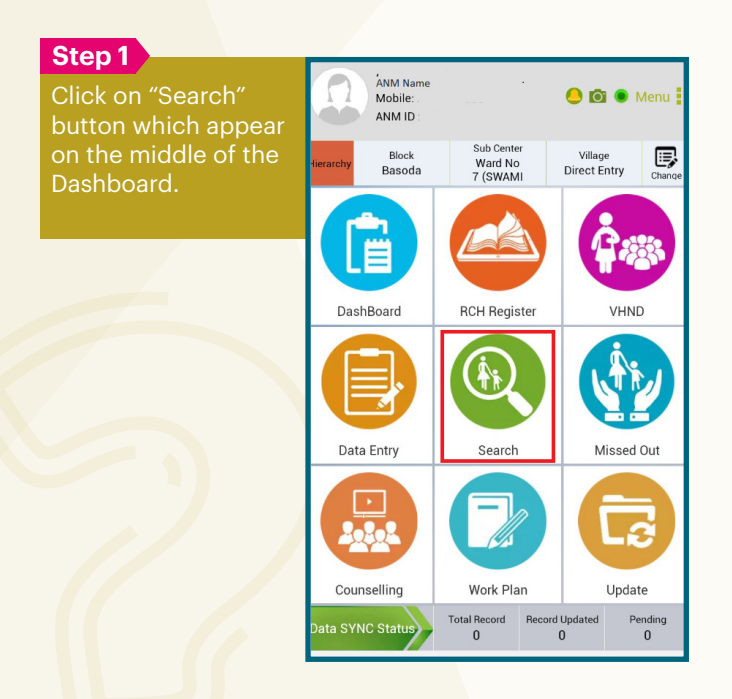

#### Step 2

In the Beneficiary Search screen, search by Name, Mobile number or MPID. It will display the records. The last column namely "Service" shows the section where the details is currently existed. Click on the service link which will redirect to the actual page. In addition to this, ANM can use "Advance Search" with other available option if not found with basic parameters.

| 🗲 🕅 Beneficiary Search 💿 💿 箭                                  |             |                   |                     |                 |                  |          |  |  |
|---------------------------------------------------------------|-------------|-------------------|---------------------|-----------------|------------------|----------|--|--|
| Mobile App Vers                                               |             | V 4.0.2           |                     | r Down<br>10:36 | loaded - '<br>AM | 13-09-22 |  |  |
| EC Mo                                                         |             |                   |                     |                 |                  |          |  |  |
| Search by Name,N                                              | Aobile      | e No.,MP ID       |                     |                 |                  | Q        |  |  |
| Beneficiary Name                                              |             |                   | Mobile              |                 | Servi            | ce       |  |  |
| FFF W/O GGGG                                                  | ld Awaited  |                   | 99885544            | 66              | Ec Trac          | king     |  |  |
| YYYYY W/O YUUII                                               | k           | d Awaited 9852139 |                     | 54              | Ec Trac          | king     |  |  |
| Firdosh W/O Ashraf                                            | 23          | 191409441         | 98789754            | 78              | Ec Trac          | king     |  |  |
| VINOD BAI W/<br>O PARAM BANSAL                                | 23160306096 |                   | 94256409            | 78              | Ec Trac          | king     |  |  |
| SANGEETA W/<br>O KHEMRI HARIJAN                               | 23          | 160306095         | 9425640978          |                 | Ec Trac          | king     |  |  |
| SANGEETA W/O GOLU<br>ADIWASI                                  | 23          | 151000629         | 94256409            | 78              | Ec Trac          | king     |  |  |
| Rashmi Bai W/O Rohit                                          | 23          | 181282198         | 81096444            | 19              | Ec Trac          | king     |  |  |
| RAJKUMARI<br>RAGHUVANSHI W/<br>O SHUNDAR SHING<br>RAGHUVANSHI | 23          | 181281240         | 97552938            | 38              | Ec Trac          | king     |  |  |
| Shynade W/O Shafikh                                           | 23          | 181141725         | 89899619            | 19              | Ec Trac          | king     |  |  |
| Shanti Bai W/<br>O Jagnath                                    | 23          | 181138683         | 31138683 8989961919 |                 | Ec Trac          | king     |  |  |
| tirahana 1870 Maahm                                           | 22          | 101100500         | 00000161            | e1              | En Tran          | kina     |  |  |
| Advanced Search                                               |             |                   |                     |                 |                  |          |  |  |

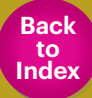

#### 13. WHAT TO DO IF DATA FAILURE ISSUE COMES IN ANMOL MP APP.

Due to network/ internet/ server issue sometimes data failure may happen. In this case, ANM can Re-sync these records later on by following steps:

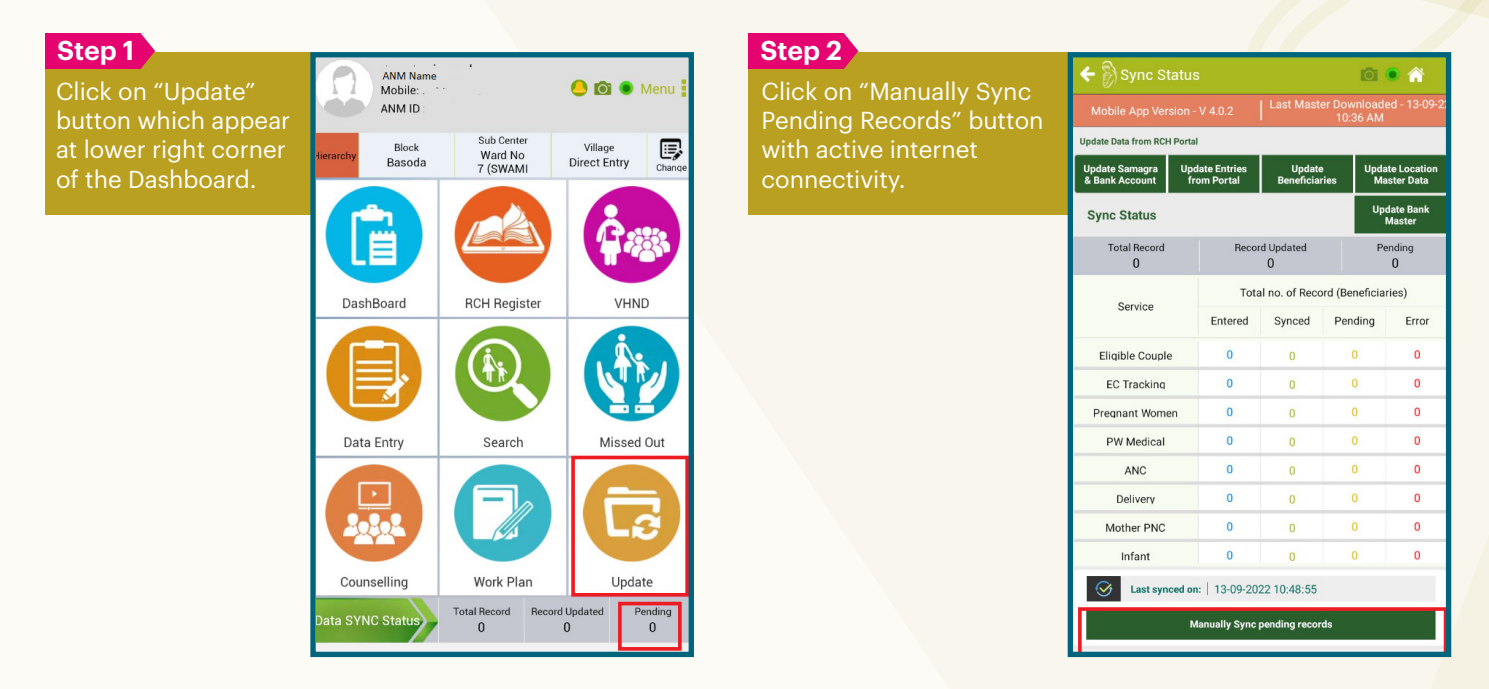

#### 14. WHAT TO DO, IF ANM IS NOT ABLE TO LOGIN DUE TO "VILLAGE NOT MAPPED" REASON.

In this case, Update ANM mapping and ensure that Village profile is updated at portal with the help of Block officer. Re-login in ANM tablet and verify. Report to technical team if issue is not resolved.

#### 15. WHAT TO DO, IF VILLAGE AND ASHA'S INCOMPLETE DATA SHOWS TO ANM.

In this case, Update ANM hierarchy at the portal with the help of Block officer. Click in update hierarchy in the ANM tab and ensure that their catchment area is updated in their tablet.

#### **16. MY APPLICATION IS RUNNING SLOW. WHAT SHOULD I DO?**

There may be multiple reasons of slowness of the application. ANM can ensure following points to make it faster:

- 1. Availability of high speed/ uninterrupted internet connection.
- 2. No other application is running in the background.
- 3. Sufficient storage is available in the tablet/mobile.
- 4. Number of applications installed into tablet should be very less.
- 5. Ensure that the updated version of ANMOL MP is installed.

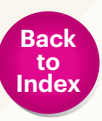

#### **17. HOW TO CHECK IF INTERNET CONNECTION IS ACTIVE?**

To check the internet connectivity-

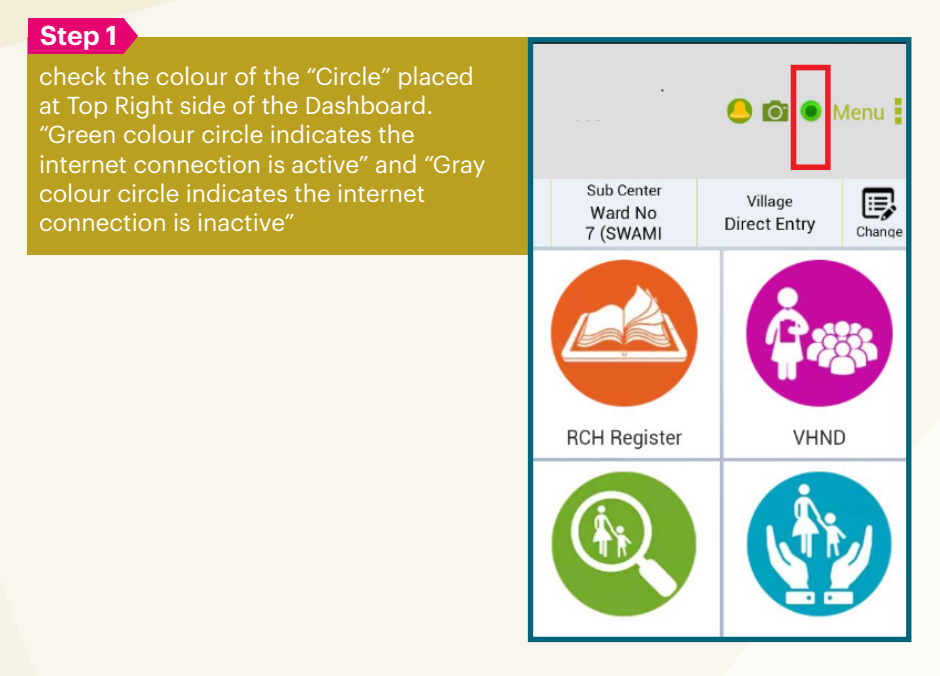

It is recommended to make entries with green colour circle, if internet facility is available.

#### **18. WHAT IS THE USE OF "VHND" TAB?**

This feature of ANMOL MP can guide the ANM on day to day basis. It can be operated by following steps:

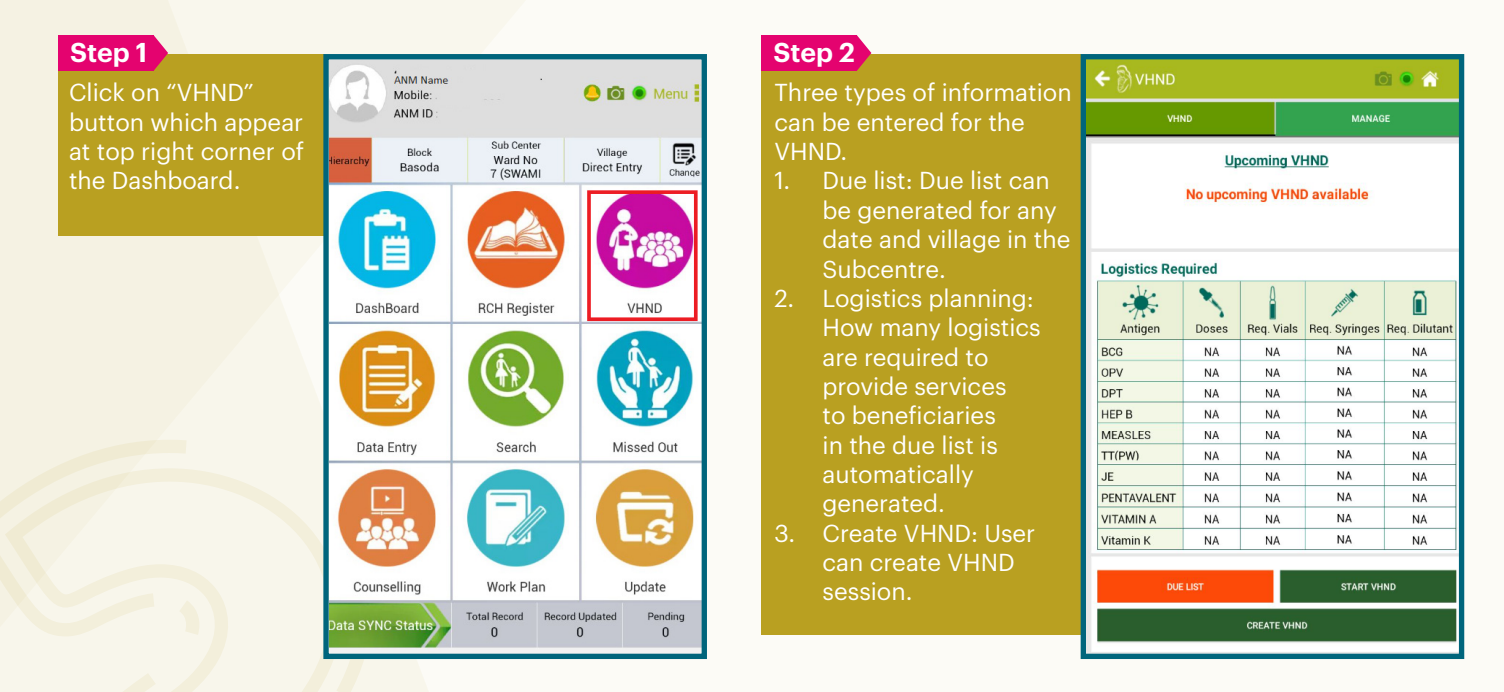

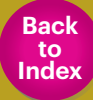

#### 19. HOW CAN ANM REGISTER AN "ELIGIBLE COUPLE" IN ANMOL MP?

ANM can register the eligible couple in ANMOL MP app with following steps:

| a<br>1 which |               | /I Name<br>bile: .<br>/I ID : |                               | •             | 00                      | Menu   |
|--------------|---------------|-------------------------------|-------------------------------|---------------|-------------------------|--------|
|              | ierarchy Ba   | lock<br>soda                  | Sub Cent<br>Ward N<br>7 (SWAN | er<br>O<br>MI | Village<br>Direct Entry | Change |
|              | G             |                               |                               |               | <b>Å</b>                | 83     |
|              | DashBoar      | d                             | RCH Regi                      | ster          | VHN                     | D      |
|              | E             |                               |                               |               |                         |        |
|              | Data Entr     | /                             | Search                        | h             | Missed                  | Out    |
|              |               |                               | <b>F</b>                      |               |                         |        |
|              | Counsellin    | g                             | WORK PI                       | an            | Upda                    | le     |
|              | Tata CVNC Sta | tue                           | Total Record                  | Record        | Updated P               | ending |

#### Step 3

Step 1

Click on the "Eligible Couple Registration".

| Mobile App Version - V 4.0.2 Last Master Downloaded - 13-09<br>10:36 AM     |                    |  |  |  |  |  |
|-----------------------------------------------------------------------------|--------------------|--|--|--|--|--|
| Total Registered EC : 2805<br>Registered EC in Current Financial Year : 291 |                    |  |  |  |  |  |
| 1. Higible Couple Registration                                              | 1577<br>Registered |  |  |  |  |  |
| 2. Eligible Couple Tracking                                                 |                    |  |  |  |  |  |
| 3. 💼 Re-Registration                                                        | 995<br>Due         |  |  |  |  |  |
| 4. 🔟 Deleted                                                                | 0<br>Deleted       |  |  |  |  |  |
|                                                                             |                    |  |  |  |  |  |
|                                                                             |                    |  |  |  |  |  |
|                                                                             |                    |  |  |  |  |  |
|                                                                             |                    |  |  |  |  |  |
|                                                                             |                    |  |  |  |  |  |
|                                                                             |                    |  |  |  |  |  |
|                                                                             |                    |  |  |  |  |  |

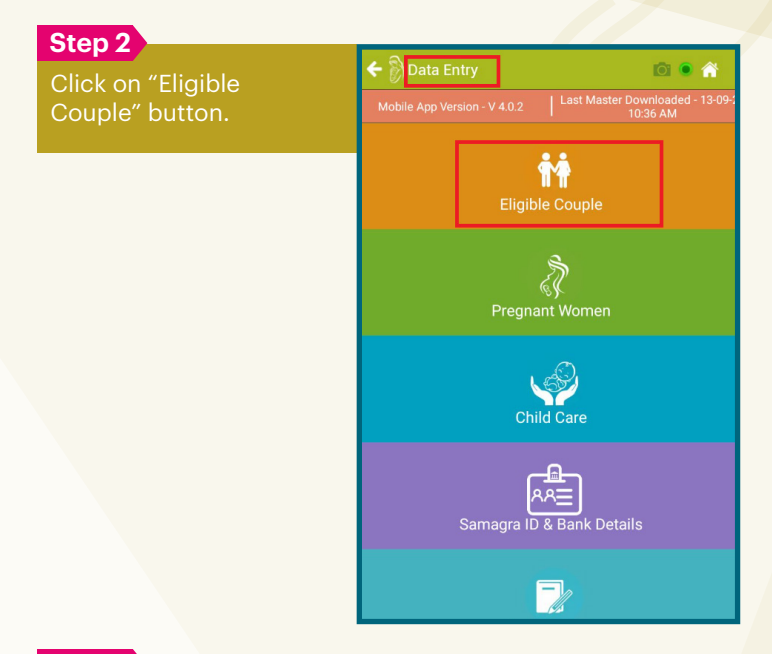

#### Step 4

Enter the required information and save it. If the internet is active and information is updated then RCH ID/MPID will be generated automatically. ANM must write down this ID in the physical RCH register against the woman record.

| 🗲 🖹 Eligible Couple Registration 💿 🍙 🏫 |                       |                                           |                  |  |  |  |  |  |
|----------------------------------------|-----------------------|-------------------------------------------|------------------|--|--|--|--|--|
| Mobile A                               |                       | Last Master Downloaded - 13-0<br>10:36 AM |                  |  |  |  |  |  |
| Sub<br>Center                          | Ward No 7 (SWAMI VI 🔻 | Village Direct Entry                      |                  |  |  |  |  |  |
| ASHA                                   | Select •              |                                           |                  |  |  |  |  |  |
| EC                                     | <b>R</b> egistration  | E                                         | LL<br>C Tracking |  |  |  |  |  |
| 🚺 Date                                 | e of Registration 🔹   | DD/MM/YY                                  |                  |  |  |  |  |  |
| 🖪 Fina                                 | ncial Year            | Financial Year                            |                  |  |  |  |  |  |
| 📴 MP I                                 | D                     | MP ID                                     |                  |  |  |  |  |  |
| 📴 Sam                                  | agra ID of Woman 🗱    | Samagra ID of Woman                       |                  |  |  |  |  |  |
| Sr. N<br>Regi                          | o. of EC in RCH 🌲     | Sr. No.                                   |                  |  |  |  |  |  |
| 🚺 Nan                                  | ne of Woman 🔹         | Name of Woman                             |                  |  |  |  |  |  |
| Curr                                   | rent Age (yrs) 🔹      | - +                                       |                  |  |  |  |  |  |
| 💓 Age                                  | at Marriage (yrs) 🛊   | -                                         | +                |  |  |  |  |  |
| 🕜 Is S                                 | ingle Mother 🔹        | • Yes                                     | No               |  |  |  |  |  |

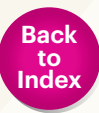

#### **20. HOW TO FILL "ELIGIBLE COUPLE TRACKING" INFORMATION?**

ANM can fill the eligible couple tracking information in ANMOL MP app with following steps:

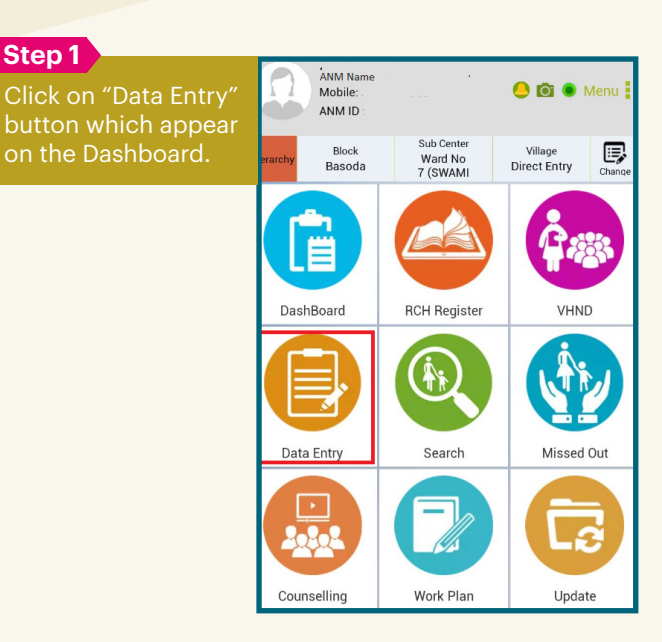

#### Step 3

Step 1

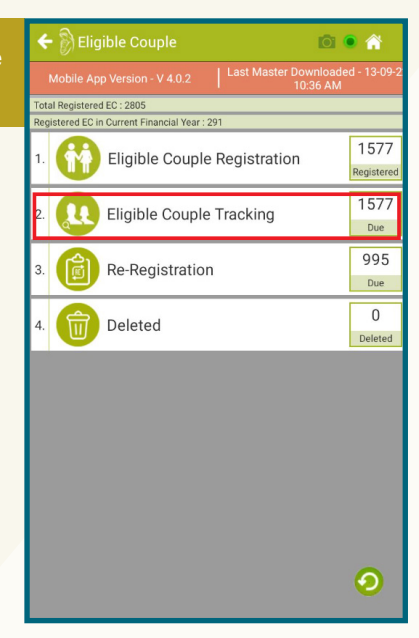

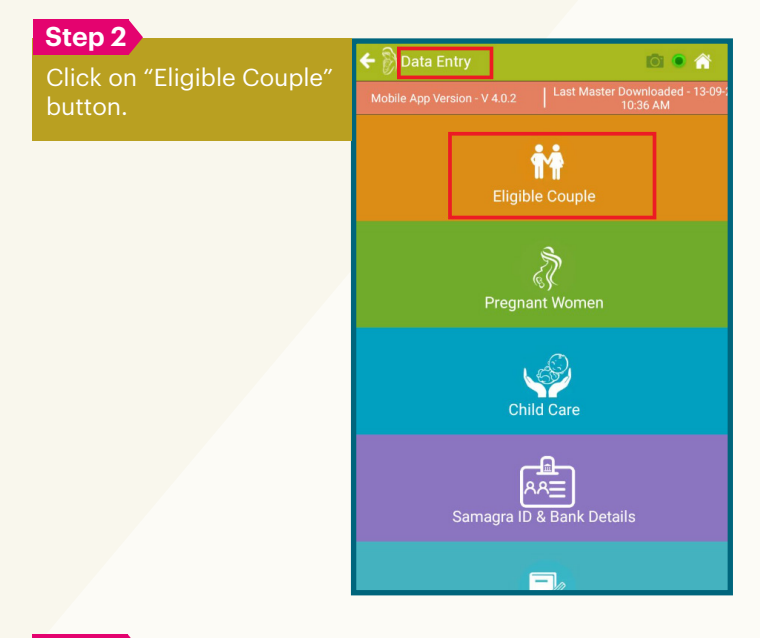

#### Step 4

List of registered eligible desired record by mobile to fill the details.

| 🗲 🖗 Eligible Couple List                                                   | C                     | i 🖲 🏠               |
|----------------------------------------------------------------------------|-----------------------|---------------------|
|                                                                            | ter Downlo<br>10:36 A | aded - 13-09-2<br>M |
| All Village All •                                                          | Reg.<br>Year          | Ali 🔹               |
| earch by Name,Mobile No.,MP ID                                             |                       | Q                   |
| otal 1577 of 1577 Records                                                  |                       | J <sup>A</sup> Z    |
| Firdosh W/O Ashraf                                                         |                       | 1                   |
| MP ID:23191409441<br>Reg Date:12-JUN-2019                                  | $\checkmark$          | Visits              |
| VINOD BAI W/O PARAM BANSAL Mobile:9425640978                               |                       | 0                   |
| MP ID:23160306096<br>Reg Date:03-MAY-2019                                  | $\checkmark$          | Visits              |
| SANGEETA W/O KHEMRI HARIJA                                                 | N                     | 0                   |
| MP ID:23160306095<br>Reg Date:02-APR-2019                                  | $\checkmark$          | Visits              |
| SANGEETA W/O GOLU ADIWASI                                                  |                       | 0                   |
| MP ID:23151000629<br>Reg Date:03-MAY-2019                                  | $\checkmark$          | Visits              |
| Rashmi Bai W/O Rohit                                                       |                       | 0                   |
| MP ID:23181282198<br>Reg Date:01-JAN-2019                                  | $\checkmark$          | Visits              |
| RAJKUMARI RAGHUVANSHI W/<br>O SHUNDAR SHING RAGHUVANS<br>Mobile:9755293838 | н                     | 1                   |
| MP ID:23181281240<br>Reg Date:03-JAN-2019                                  | 1                     | Visits              |

#### Step 5

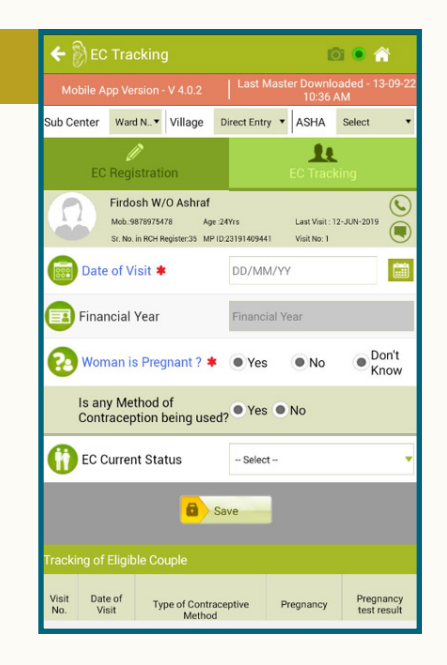

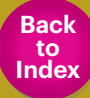

#### 21. HOW CAN ANM "REGISTER A PREGNANT WOMAN" IN ANMOL MP?

ANM can register a pregnant woman in ANMOL MP app by following steps:

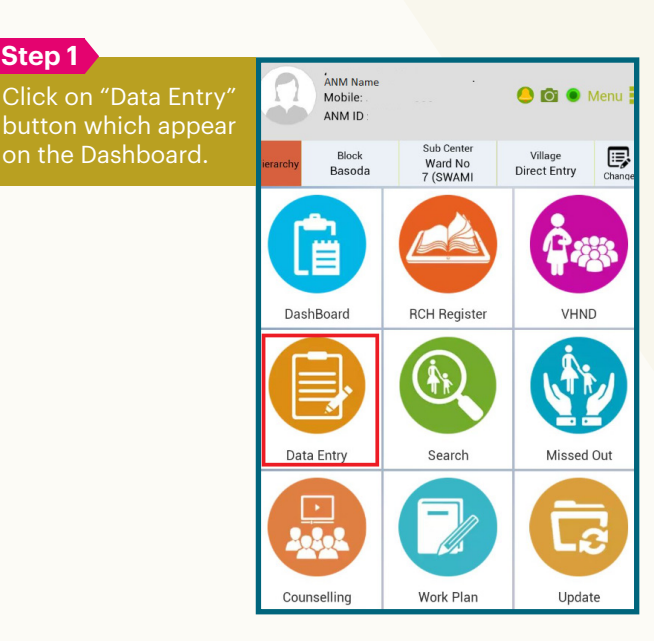

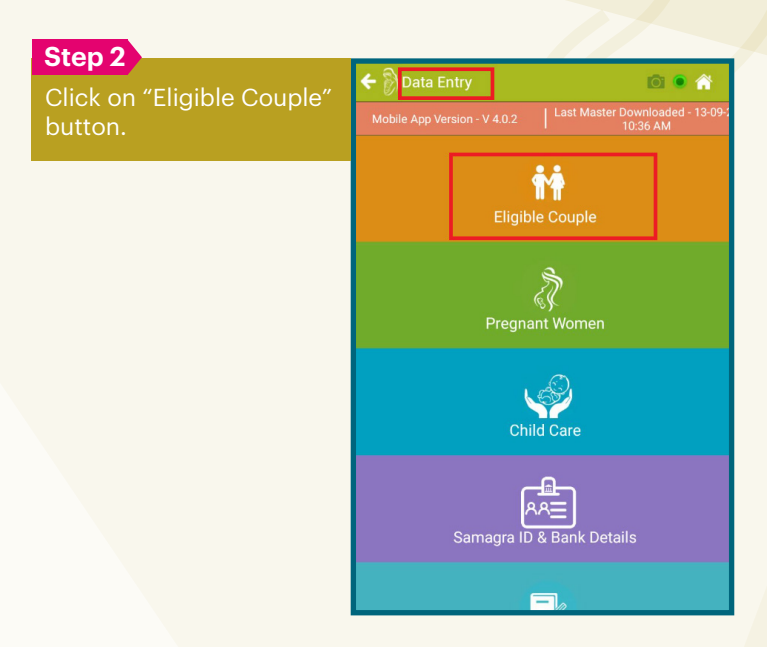

#### Step 3

Step 1

Couple Tracking".

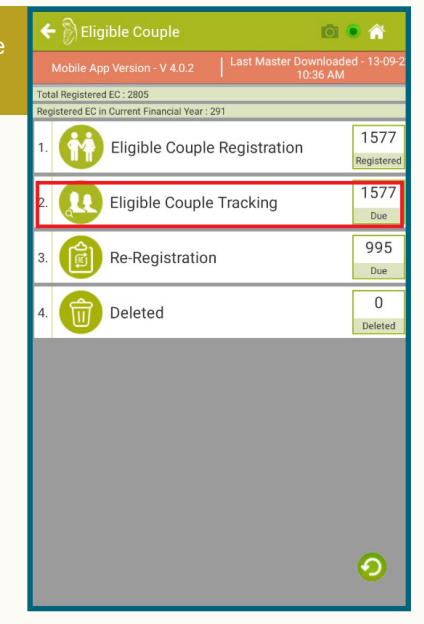

#### Step 4

List of registered eligible couple will be displayed desired record by mobile identified woman.

| <del>(</del> 🖗 | Eligible C            | ouple Lis                  | t               |                |                   | i 🔍 💮                    |
|----------------|-----------------------|----------------------------|-----------------|----------------|-------------------|--------------------------|
|                |                       |                            |                 | st Mas         | ter Down<br>10:36 | loaded - 13-09-:<br>5 AM |
| ub<br>ente     | All                   | Village                    | All             | •              | Reg.<br>Year      | All 🔻                    |
|                | oy Name,Mobi          | ile No.,MP I               |                 |                |                   | 0                        |
| otal 15        | 77 of 1577 Rec        | ords                       |                 |                |                   | J₄                       |
| 6              | Firdosh               | W/O Ashra                  | l <b>f</b><br>B |                |                   | 1                        |
|                | MP ID:2:<br>Reg Date: | 3191409441<br>12-JUN-2019  |                 |                | $\checkmark$      | Visits                   |
| G              | VINOD<br>Mobi         | BAI W/O P/<br>le:942564097 | RAM B           | ANSAL          |                   | 0                        |
| -              | MP ID:22<br>Reg Date: | 3160306096<br>3-MAY-2019   |                 |                | $\checkmark$      | Visits                   |
| 6              | SANGE<br>Mobi         | ETA W/O K<br>le:942564097  | HEMRI H         | HARIJA         | N                 | 0                        |
| ė              | MP ID:2<br>Reg Date:  | 3160306095<br>02-APR-2019  |                 |                | $\checkmark$      | Visits                   |
| 6              | SANGE<br>Mobi         | ETA W/O G                  | OLU AD          | IWASI          |                   | 0                        |
| İ              | MP ID:2:<br>Reg Date: | 3151000629<br>3-MAY-2019   |                 |                | 1                 | Visits                   |
| 6              | Rashmi                | Bai W/O Re                 | 9<br>9          |                |                   | 0                        |
| -              | MP ID:2:<br>Reg Date: | 3181282198<br>01-JAN-2019  |                 |                | $\checkmark$      | Visits                   |
| 6              | RAJKU<br>O SHUN       | MARI RAGH                  | UVANS<br>G RAGH | HI W/<br>UVANS | н                 | 1                        |
|                | MP ID:2<br>Reg Date:  | 3181281240<br>3-JAN-2019   |                 |                | $\checkmark$      | Visits                   |

#### Step 5

Select "Yes" for the question "Woman is Pregnant?". Now, select "Yes" for "Is Pregnancy test done" field the woman is successfully registered into Pregnant woman category. Details can be seen using RCH ID

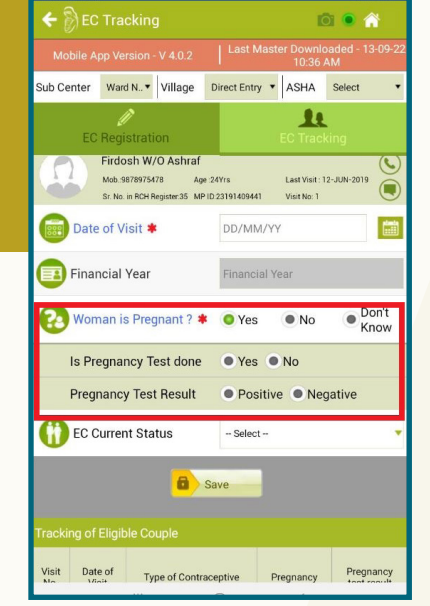

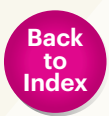

### 22. HOW CAN ANM UPDATE "ANC SERVICES" PROVIDED TO THE WOMAN, WHO IS ALREADY REGISTERED IN ANMOL MP OR PORTAL.

ANM can update ANC service in ANMOL MP app by following steps:

#### Step 1

Click on "Data Entry button which appe on the Dashboard.

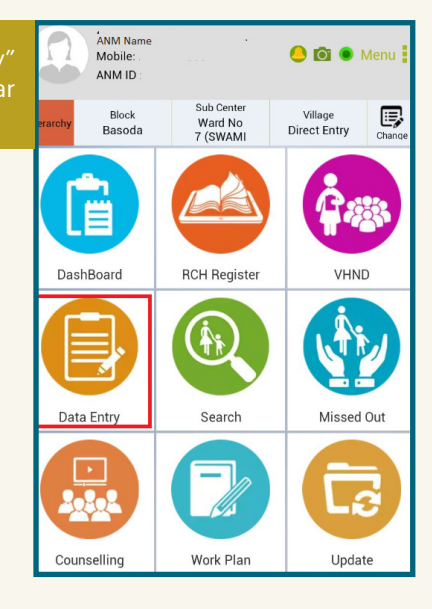

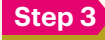

Click on "ANC Details" button.

| 🗲 👸 Pregnant Women 💿 鱼                                                   |    |  |  |  |  |  |  |  |
|--------------------------------------------------------------------------|----|--|--|--|--|--|--|--|
| Mobile App Version - V 4.0.2 Last Master Downloaded - 13-09-<br>10:36 AM |    |  |  |  |  |  |  |  |
| Total Active PW : 758<br>Active PW in Current Financial Year : 381       |    |  |  |  |  |  |  |  |
| 01. Pregnant Woman Registration                                          |    |  |  |  |  |  |  |  |
| 02. 🔮 ANC Details                                                        |    |  |  |  |  |  |  |  |
| 03. Olivery Outcome                                                      |    |  |  |  |  |  |  |  |
| 04. 🔮 Post Facto ANC                                                     |    |  |  |  |  |  |  |  |
| 05. 🚯 Mother-PNC                                                         |    |  |  |  |  |  |  |  |
| 06. 🚯 Infant Details                                                     |    |  |  |  |  |  |  |  |
| 07. Orant PNC & Assessment                                               |    |  |  |  |  |  |  |  |
| 08. 🚻 Maternal Death                                                     |    |  |  |  |  |  |  |  |
| 09. 🙀 Abortion List                                                      | ଡ଼ |  |  |  |  |  |  |  |

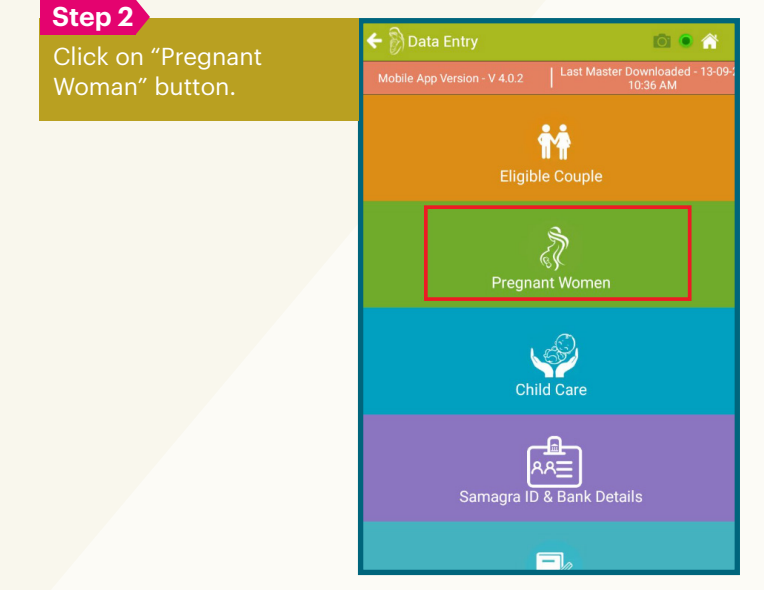

#### Step 4

List of pregnant women will be displayed here. ANM can search desired record by mobile name, mobile number or MPID. Click on the identified woman.

| +            | ANC Visit List                                         | Di 🖲 🏠                 |
|--------------|--------------------------------------------------------|------------------------|
|              | bile App Version - V 4.0.2 Last Master Downlo<br>10:36 | oaded - 13-09-22<br>AM |
| Sub<br>Cente | All Village All Reg.<br>Year                           | All 🔻                  |
| Search       | by Name,Mobile No.,MP ID                               | Q                      |
| Total 7      | 1 of 11 Records                                        | J <sup>A</sup> Z       |
| . /          | SAVITA W/O MANOJ                                       | 1                      |
| 1            | Mobile:9831862749                                      | Visits                 |
| 2            | SUMA W/O KRISHNA                                       | 1                      |
| 2            | Mobile:9523845263                                      | Visits                 |
|              | RAMOLA W/O MUKESH                                      | 1                      |
| 1            | Mobile:9632145008                                      | Visits                 |
|              | ANITA W/O KRISHNA                                      | 1                      |
| 1            | Mobile:9632587413                                      | Visits                 |
| 5            | VARSHA W/O VINOD<br>MP ID:20221634722                  | 1                      |
| Ŭ            | Mobile:9311032896                                      | Visits                 |
| 6            | SARITA W/O RAJESH                                      | 1                      |
|              | Mobile:8889636355                                      | Visits                 |
|              | D S RAJPUT W/O DHARAM                                  | 1                      |

#### Step 5

Update the required information and save. It will update the ANC details.

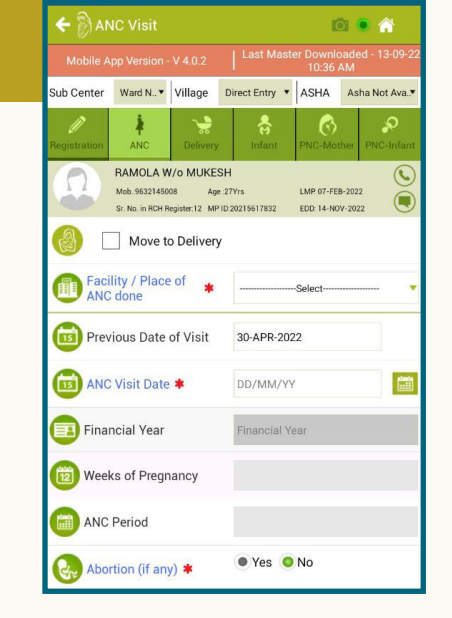

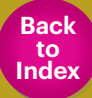

#### 23. HOW TO "UPDATE DELIVERY OUTCOME" IN ANMOL MP?

ANM cannot directly update the delivery outcome via ANMOL MP app. Delivery outcome can only be updated by facility login on RCH portal. ANM can fetch updated records through "Update" feature available in ANMOL MP app as follows:

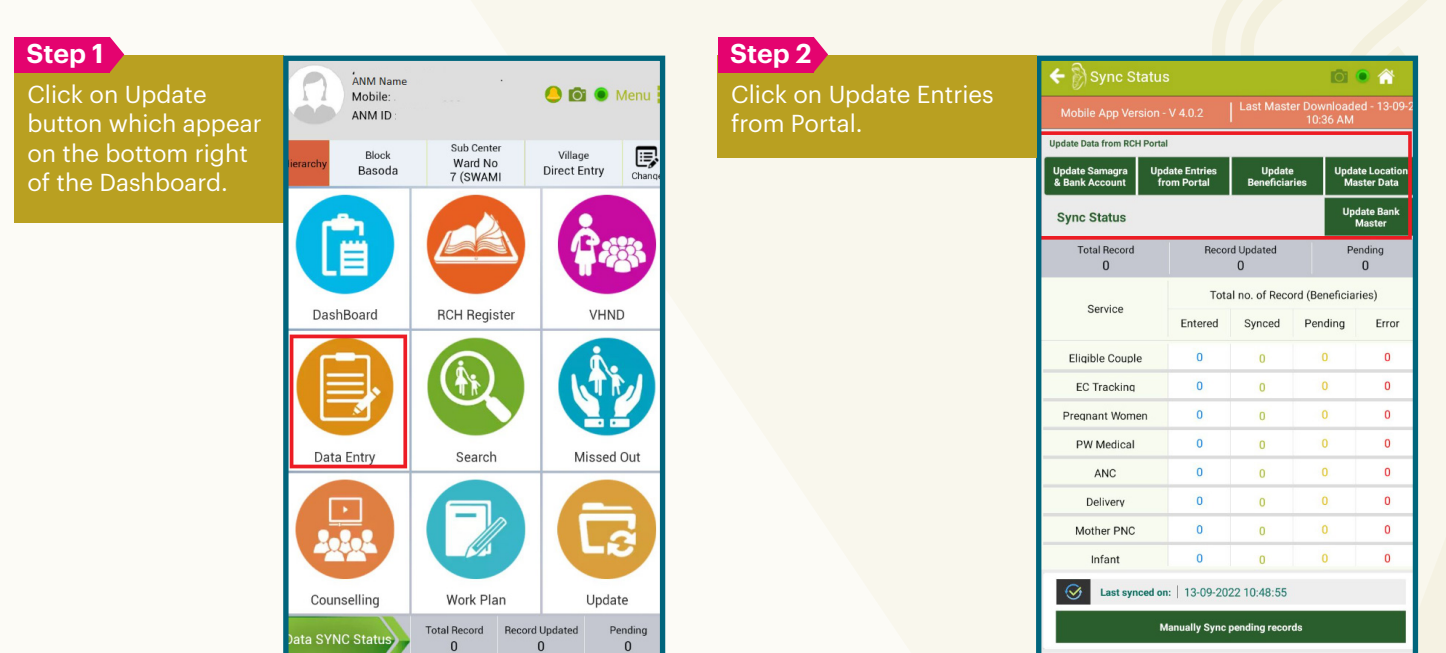

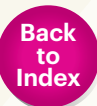

#### 24. HOW TO "RECORD PNC SERVICES"?

PNC services can be recorded in ANMOL MP app by following steps:

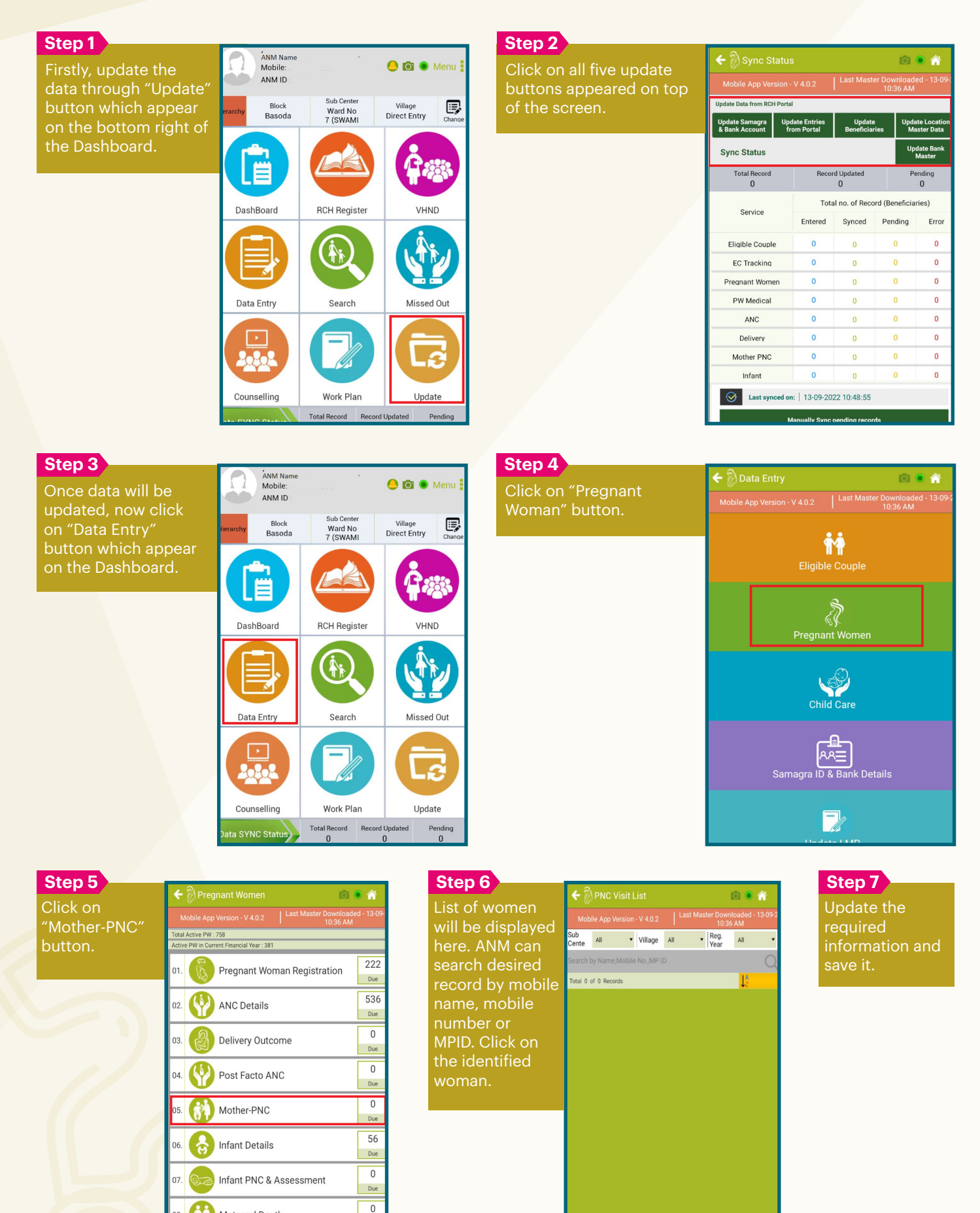

08.

Maternal Death

Abortion List

0

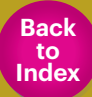

#### 25. HOW TO RECORD SERVICES GIVEN TO AN INFANT/ NEW-BORN/NEONATE?

New-born/neonate services can be recorded in ANMOL MP app by following steps:

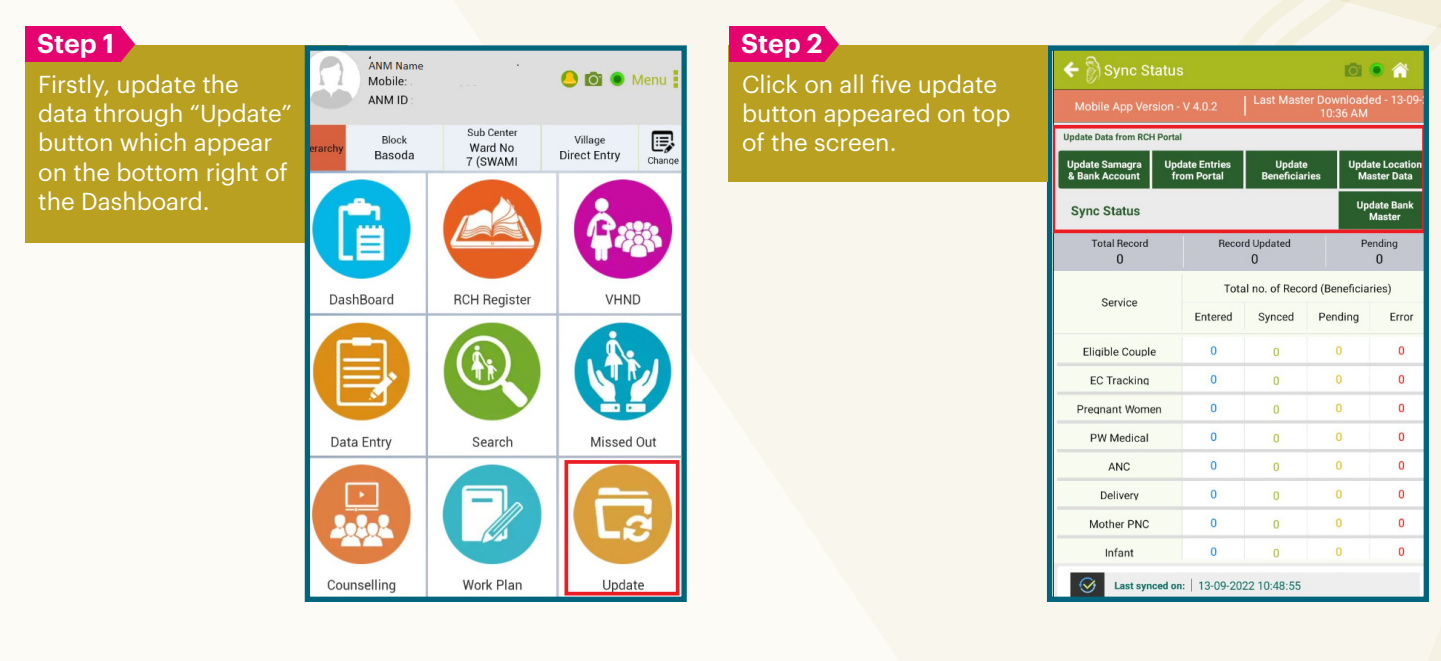

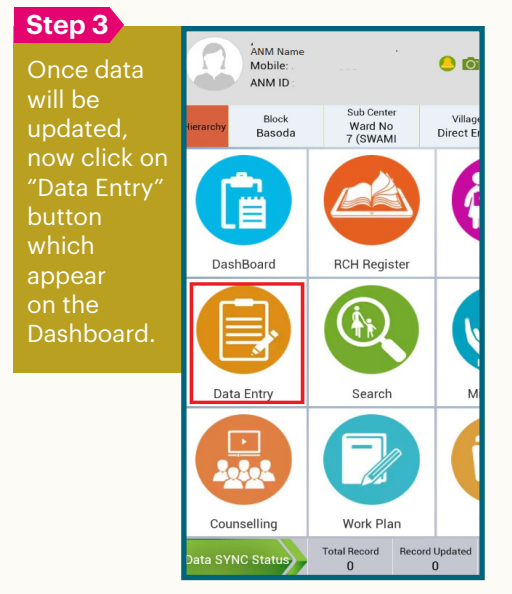

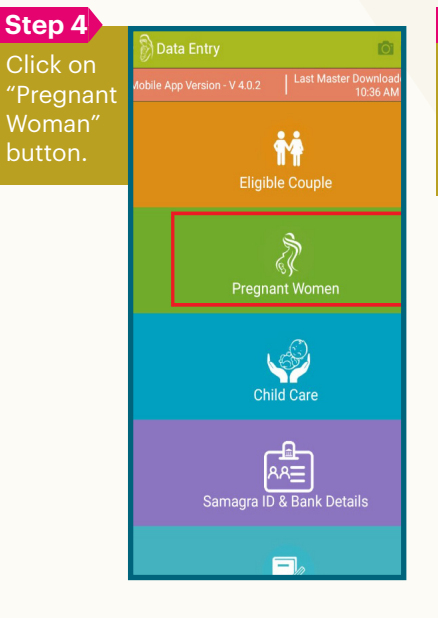

| Step 5   |                                                                    |                                                        |
|----------|--------------------------------------------------------------------|--------------------------------------------------------|
| Click on | 🗲 🖗 Pregnant Women 👘 💿                                             | •                                                      |
| "Infant  | Mobile App Version - V 4.0.2 Last Master Downloader<br>10:36 AM    | d - 13-09-                                             |
| Details" | Total Active PW : 758<br>Active PW in Current Financial Year : 381 | 222<br>Due<br>536<br>Due<br>0<br>Due<br>0<br>Due<br>56 |
| button.  | 01. Pregnant Woman Registration                                    | 222<br>Due                                             |
|          | 02. 🚱 ANC Details                                                  | 536<br>Due                                             |
|          | 03. Delivery Outcome                                               | 0<br>Due                                               |
|          | 04. 🔮 Post Facto ANC                                               | 0<br>Due                                               |
|          | 05. 🚯 Mother-PNC                                                   | 0<br>Due                                               |
|          | 06. 😽 Infant Details                                               | 56<br>Due                                              |
|          | 07. 07. Infant PNC & Assessment                                    | 0<br>Due                                               |
|          | 08. 🙌 Maternal Death                                               | 0                                                      |
|          |                                                                    | 9                                                      |

#### Step 6

List of women will be displayed here. ANM can search desired record by mobile name, mobile number or MPID. Click on the identified woman.

| 🗢 🖉 Infant Details 💿 🔍 🖉                                                   |                                                   |                  |  |  |  |  |  |
|----------------------------------------------------------------------------|---------------------------------------------------|------------------|--|--|--|--|--|
| Mobile App Version - V 4.0.2 Last Master Downloaded - 13-09-22<br>10:36 AM |                                                   |                  |  |  |  |  |  |
| Sub<br>Cente                                                               | All Village All Reg.<br>Year                      | All 🔹            |  |  |  |  |  |
|                                                                            | Q                                                 |                  |  |  |  |  |  |
| Total 56                                                                   | 6 Refer the hospital.56 Records                   | J <sup>A</sup> Z |  |  |  |  |  |
| 1                                                                          | Baby of SUSHMA Jain                               | 0                |  |  |  |  |  |
|                                                                            | Mobile:6442687433<br>Last Visit Date : 2021-04-17 | Visits           |  |  |  |  |  |
| 2                                                                          | Baby of RAKSHA SHARMA                             | 0                |  |  |  |  |  |
| 2                                                                          | Mobile:6423642369<br>Last Visit Date : 2021-02-05 | Visits           |  |  |  |  |  |
| 2                                                                          | Baby of Pooja DHOBI                               | 0                |  |  |  |  |  |
| ° (                                                                        | Mobile:6423687269<br>Last Visit Date : 2021-06-21 | Visits           |  |  |  |  |  |
| 1                                                                          | Baby of BABITA SAHU DOB:24-MAY-2021               | 0                |  |  |  |  |  |
|                                                                            | Mobile:6526972368<br>Last Visit Date : 2021-05-24 | Visits           |  |  |  |  |  |
| 5                                                                          | Baby of SUDHA YADAV DOB:28-AUG-2020               | 0                |  |  |  |  |  |
|                                                                            | Mobile:6543798426<br>Lest Visit Date : 2020-08-28 | Visits           |  |  |  |  |  |
| 6                                                                          | Baby of RANKHI SAKYA DOB:27-APR-2021              | 0                |  |  |  |  |  |
|                                                                            | Mobile:6423398436<br>Last Visit Date : 2021-04-27 | Visits           |  |  |  |  |  |
|                                                                            | Baby of Pooja RECWAR                              | 0                |  |  |  |  |  |

#### Step 7

Update the required information and save it. Also update details on Infant PNC & Assessment.

|   | Mobile A   |                                                  |                                      |                                                   | Last Master Downloaded - 13-09-22<br>10:36 AM |               |  |  |  |
|---|------------|--------------------------------------------------|--------------------------------------|---------------------------------------------------|-----------------------------------------------|---------------|--|--|--|
|   | Sub Center | Ward N •                                         | Village                              | Direct Entry                                      | <ul> <li>ASHA</li> </ul>                      | Asha Not Ava▼ |  |  |  |
| • |            | Baby of SU<br>Mob.: 64426874<br>Sr. No. in RCH F | JSHMA Ja<br>633 Mo<br>Register: 8 MF | ain<br>other's Age(yrs): 30<br>° ID : 20202219010 | Date of Deli<br>17-APR-20<br>infant:0         | very.         |  |  |  |
|   | 💇 Infan    | it Sex 🛊                                         | Male                                 | • Female                                          | e Ambig                                       | uous          |  |  |  |
|   | 🙆 Baby     | cried                                            | •                                    | Yes No                                            | Don't Kn                                      | ow            |  |  |  |
|   | 😹 Weig     | ht at Birth                                      | (kg) 🛊                               | -                                                 | • •                                           |               |  |  |  |
|   | Breas      | st Feeding                                       |                                      | • • Yes                                           | No                                            |               |  |  |  |
|   | 👌 Vitan    | nin K give                                       | n                                    | • Yes                                             | • No • D                                      | on't Know     |  |  |  |
|   | 욙 Any [    | Defect see                                       | n at Birth                           | Yes                                               | No                                            |               |  |  |  |
|   | 💋 Birth    | Doses                                            |                                      |                                                   |                                               |               |  |  |  |
|   | OP         | V0                                               |                                      | DD/MM,                                            | /YY                                           |               |  |  |  |
|   | BC         | G                                                |                                      | DD/MM,                                            | /YY                                           |               |  |  |  |

🗲 🕅 Infant Details

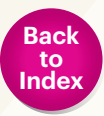

#### **26. HOW CAN ANM UPDATE IMMUNISATION STATUS OF A CHILD?**

There are 2 ways to update immunisation in below mentioned cases:

Case 1: Mother is already registered on the portal. In this case child list can be seen by following steps:

Step 1

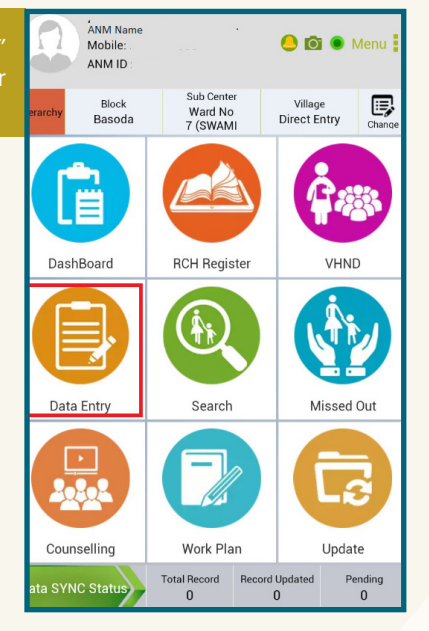

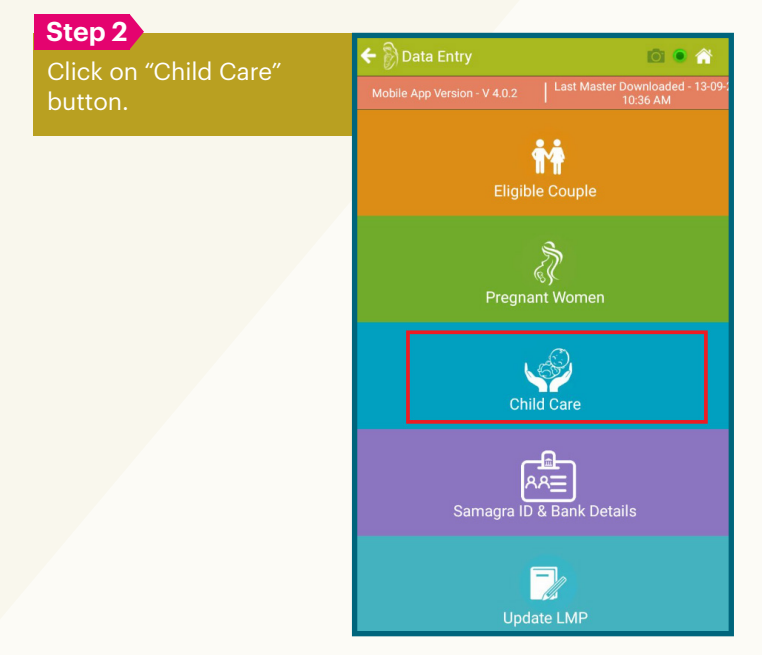

Step 3

iði 🔍 🏫 Registration" button. otal Active Child : 1602 1009 Direct Birth Reg 13 Child Registration Due 1589 2 Child Tracking Due 0 Child Death 0 Deleted Deleted

Step 4

| 🗧 🖗 Ві          | irth Regi               |         |                        |                    |                        |
|-----------------|-------------------------|---------|------------------------|--------------------|------------------------|
| Mobile Ap       |                         |         |                        | ter Downl<br>10:36 | oaded - 13-09-22<br>AM |
| Sub Center      | Ward N •                | Village | Direct Entry           | ASHA               | Select •               |
| Registra        | ation                   | Imn     | <b>L</b><br>nunization | Chi                | LL<br>ild Medical      |
|                 | ) (Child)               |         | 0                      |                    |                        |
| Sr. No<br>RCH F | o. of Child<br>Register | in      | Sr. No.                |                    |                        |
| Date of         | of Birth 🛊              |         |                        |                    |                        |
| Date            | of Registr              | ation 🛊 | DD/MM/Y                | Y                  |                        |
| 🖪 Finan         | cial Year               |         | Financial Y            | 'ear               |                        |
| 🚷 Name          | e of Child              | *       | Name                   |                    |                        |
| 💇 Sex 🕯         | •                       |         | O Male                 | Fema               | le                     |
| Mothe           | er Name 🕯               | •       | Mother's               | Name               |                        |
| 🕜 Fathe         | r Name                  |         | Father's N             | lame               |                        |
| Addro           | ion 🔸                   |         | Addross                |                    |                        |

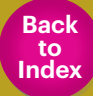

Case 2: Mother is not registered on the portal. In this case child can be registered by following steps:

| Step 1                                       |                                   |                                 |                      |              |
|----------------------------------------------|-----------------------------------|---------------------------------|----------------------|--------------|
| Click on "Data Entry"<br>button which appear | ANM Name<br>Mobile: .<br>ANM ID : |                                 | . 🤤 🖸                | 🕽 💿 Menu 🚦   |
| on the Dashboard.                            | erarchy Block<br>Basoda           | Sub Cente<br>Ward No<br>7 (SWAM | r Villag<br>Direct E | intry Change |
|                                              |                                   |                                 |                      |              |
|                                              | DashBoard                         | RCH Regis                       | ster                 | VHND         |
|                                              |                                   |                                 |                      |              |
|                                              | Data Entry                        | Search                          | N                    | lissed Out   |
|                                              |                                   |                                 |                      |              |
|                                              | Counselling                       | Work Pla                        | in                   | Update       |
|                                              | ata SYNC Status                   | Total Record<br>0               | Record Updated<br>0  | Pending<br>0 |

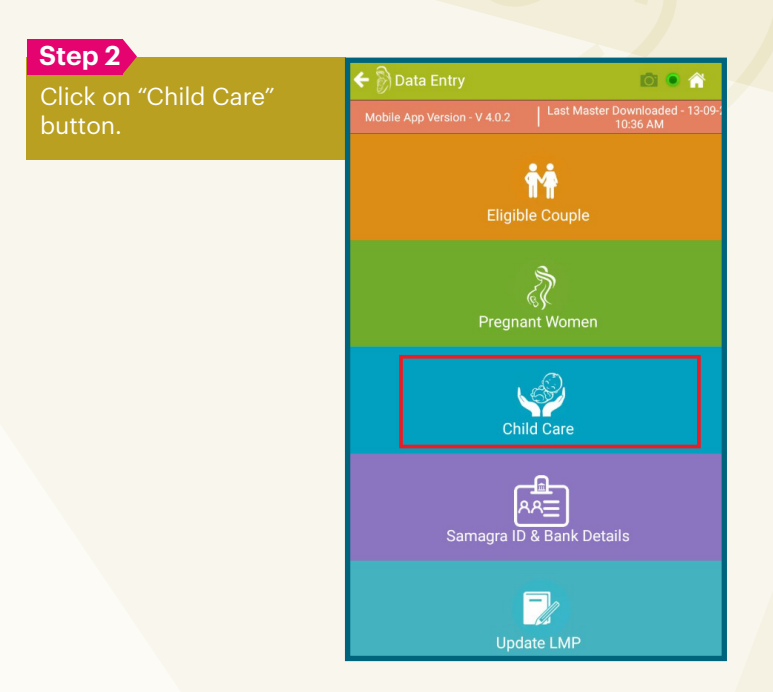

#### Step 3

Click on "Child Birth Reg" button.

| 🗲 🖗 Child Care 🔯 💿                                                        |                    |
|---------------------------------------------------------------------------|--------------------|
| Mobile App Version - V 4.0.2 Last Master Downloade<br>10:36 AM            |                    |
| Total Active Child : 1602<br>Active Child in Current Financial Year : 339 |                    |
| 1. Direct Birth Reg                                                       | 1009<br>Registered |
| 2. (P) Child Registration                                                 | 13<br>Due          |
| 3. 😽 Child Tracking                                                       | 1589<br>Due        |
| 4. 😡 Child Death                                                          | 0                  |
| 5. Que Deleted                                                            | 0<br>Deleted       |
|                                                                           | 0                  |
|                                                                           |                    |

#### Step 4

| he details and | 🗧 🖉 🖻                        | Birth Regi              | stratior |                         |                                  | 0 0           | î,      |
|----------------|------------------------------|-------------------------|----------|-------------------------|----------------------------------|---------------|---------|
|                | Mobile App Version - V 4.0.2 |                         |          | er Downlo<br>10:36 A    | lownloaded - 13-09-2<br>10:36 AM |               |         |
|                | Sub Center                   | Ward N*                 | Village  | Direct Entry            | ASHA                             | Select        | •       |
|                | Registi                      | ration                  | Imn      | <b>It</b><br>nunization | Chil                             | 🔔<br>d Medica |         |
|                | D MP II                      | D (Child)               |          | 0                       |                                  |               |         |
|                | Sr. N                        | o. of Child<br>Register | in       | Sr. No.                 |                                  |               |         |
|                | Date Date                    | of Birth 🛊              |          |                         |                                  |               | <b></b> |
|                | Date                         | of Registr              | ation 🛊  | DD/MM/YY                |                                  |               | <b></b> |
|                | 📴 Finar                      | ncial Year              |          | Financial Ye            | ear                              |               |         |
|                | 🚷 Nam                        | e of Child              | *        | Name                    |                                  |               |         |
|                | 💇 Sex                        | *                       |          | O Male                  | Female                           | 9             |         |
|                | Moth                         | er Name                 | •        | Mother's N              | lame                             |               |         |
|                | 🕜 Fathe                      | er Name                 |          | Father's N              | ame                              |               |         |
|                | <u> </u>                     |                         | _        |                         |                                  | _             |         |
|                |                              |                         |          |                         |                                  |               |         |

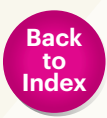

#### **27. WHAT IS THE DASHBOARD, HOW CAN ANM USE IT?**

Dashboard is an interactive visualisation of the application which helps user to access the important sections of application by clicking on icons available in the dashboard. It can be seen by following steps:

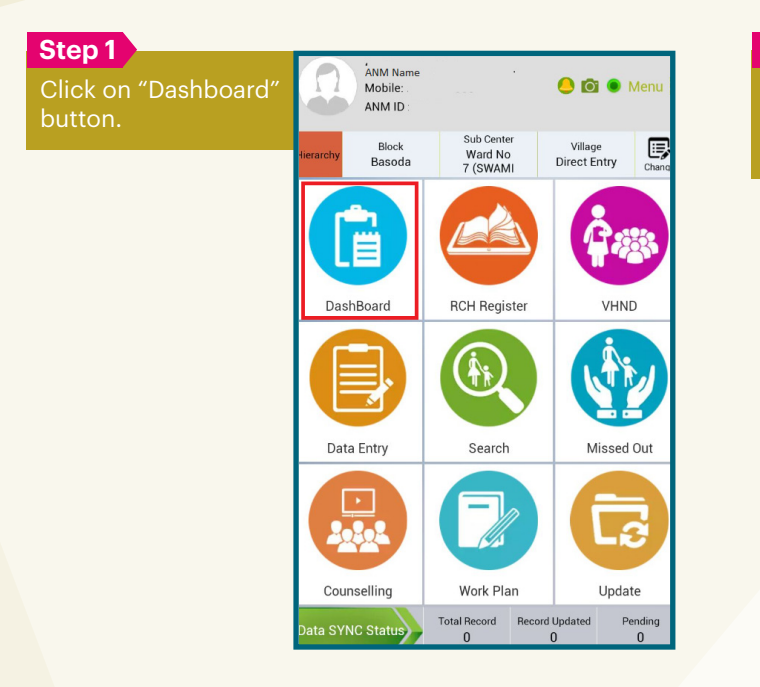

| Step 2                                     |                                              | TRATION FAN                                              | ULY PLANNING                       | PW SERVI              |
|--------------------------------------------|----------------------------------------------|----------------------------------------------------------|------------------------------------|-----------------------|
| Click on the icon to<br>access the desired | Village<br>All                               | ASHA Name                                                | Fin<br>• 2020-2                    | ancial Year           |
| section.                                   | MITTA                                        | <b>O</b><br>PW Death                                     | 1<br>Abortion                      | 0<br>Child Death      |
|                                            | Registered Values                            | 336                                                      | 336                                | 346                   |
|                                            | 0 0 0 0 1<br>1 I I I I<br>Apr May Jun Jul Au | 0 0 0<br>I I I<br>g Sep Oct No<br>rtion ratio for FY 202 | 1 0 0<br>I I<br>W Dec Jan<br>20-21 | 0 0<br>I I<br>Feb Mar |
|                                            | Critical Indicator                           | 0-30                                                     | % 📕 30-60%                         | 60-100%               |
|                                            | High Risk PW at Present                      | 0%                                                       |                                    | 0 >                   |
|                                            | Severe Anaemic PW at Prese                   | nt<br>0%                                                 |                                    | 0 >                   |
|                                            | Low birth weight babies                      |                                                          |                                    |                       |

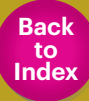

#### 28. WHAT IS THE USE OF "RCH REGISTER" TAB ON THE HOME SCREEN?

RCH register tab displays nine types of informations:

- Integrated RCH Register: This tab has Village profile, tracking of eligible couples, tracking of pregnant women, tracking of children.
- 2. Eligible couple register: shows the information of all the eligible couple registered in the system.
- 3. Pregnant Women Tracking: This shows line list of all the pregnant women and the detail of each of the pregnant woman can be seen by clicking the RCH ID number.
- 4. ANC Register: It shows the line list of all ANC registered women.
- 5. Delivery and PNC Register: It shows the line list of all the women who delivered.
- 6. High risk register: Shows the line list of all pregnant women with high risk pregnant women.
- 7. Severe Anaemic Register: Shows the line list of all pregnant women with severe Anaemia.
- 8. Child Tracking and Immunisation: This shows line list of all the children.
- 9. Low Birth weight child: The list of children born with low birth weight can be retrieved through this button.

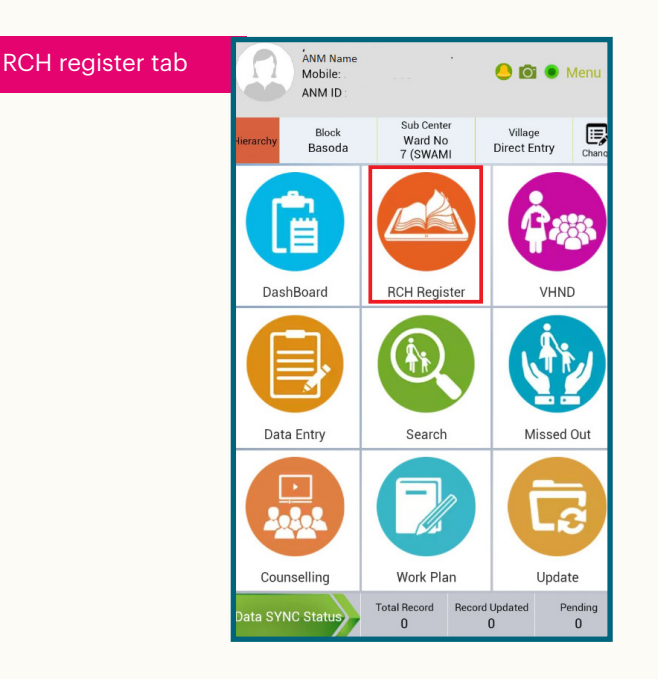

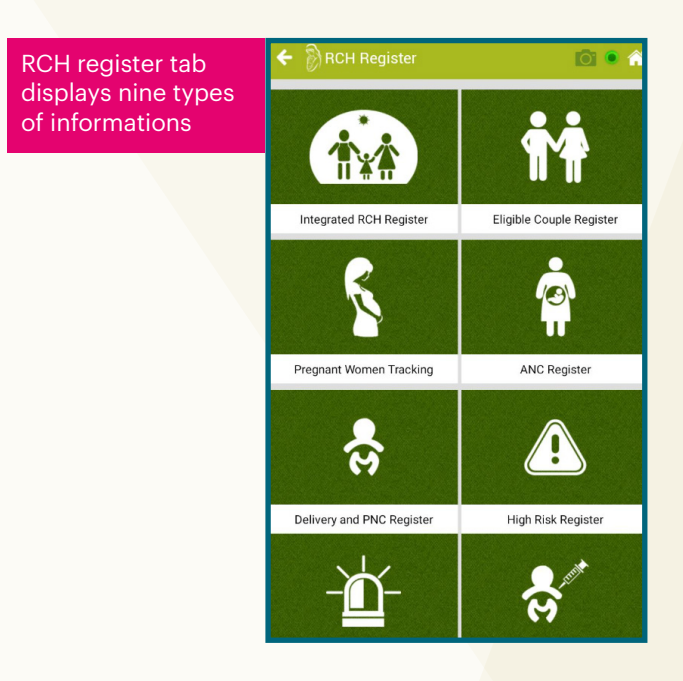

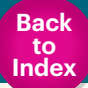

#### Do's and Don'ts

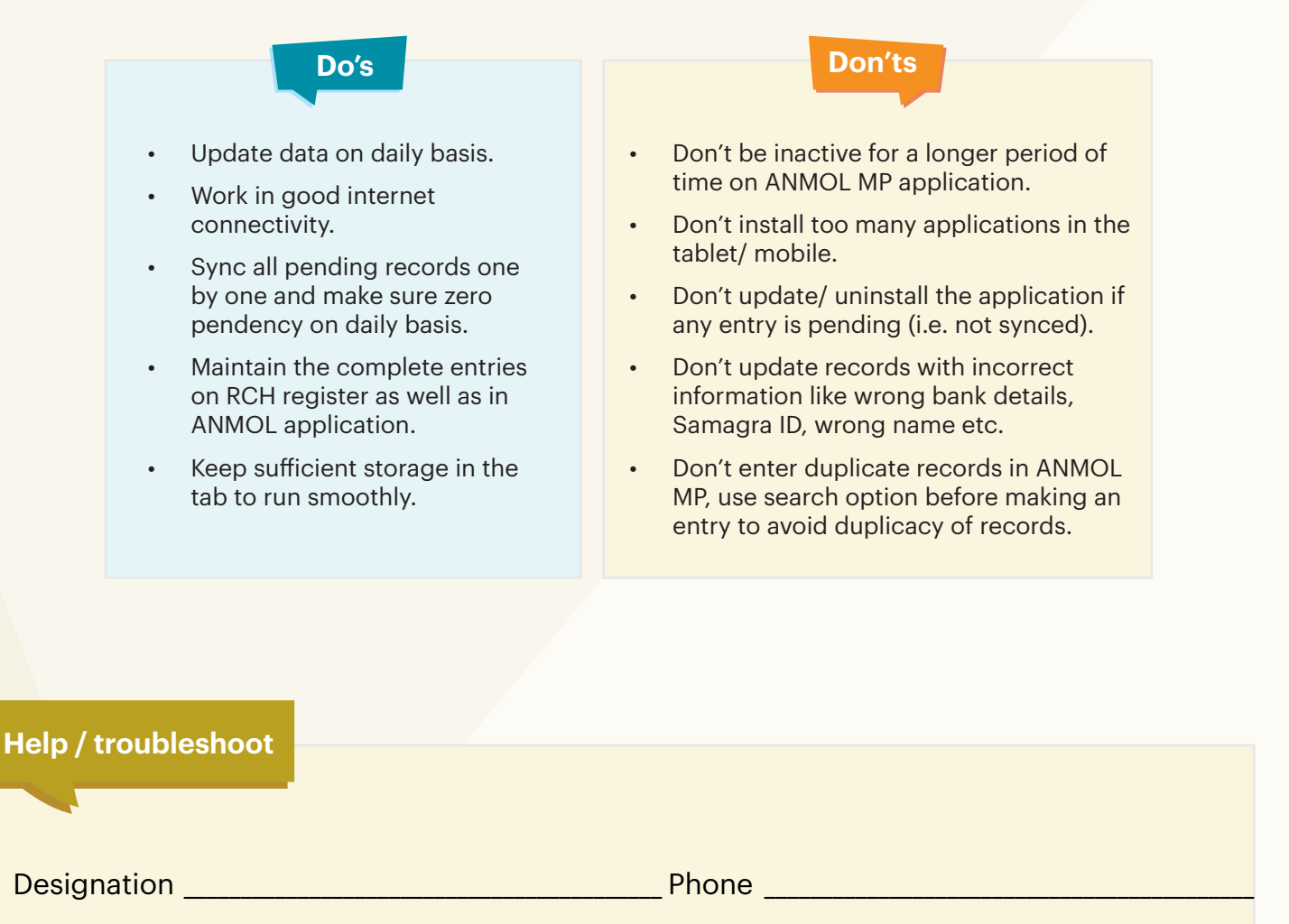

#### For the technical assistance please connect to the jhpiego team

DS Rajput Program Manager Technology Contact : +91 898914072

#### **Ravi Ranjan**

Senior Program Officer Contact : +91 9711458284

#### Sunil Pawar

Software Engineer Contact : +91 9827615725

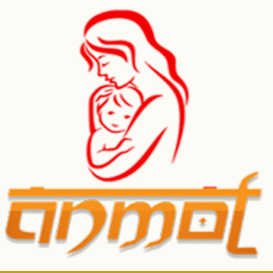